### Introduction à Microsoft Teams

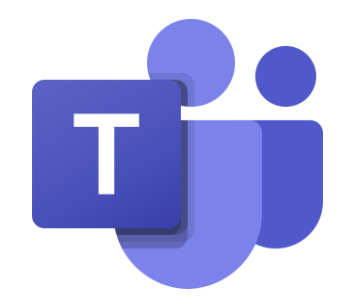

Espace de travail centré sur la conversation dans Office 365

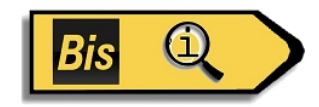

### Agenda

- Présentation Microsoft Teams
- Fonctionnalités de Microsoft Teams
- Configuration requise pour Microsoft Teams
- Comparatif Microsoft Teams / Slack / Zoom

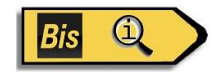

### Objectifs de cette formation

- Découvrir ce que Microsoft Teams peut faire pour vous
- Mettre en évidence certaines fonctionnalités clés pour aider à développer la productivité de vos organisations
- Identifier les exigences de licence, de déploiement et de logiciel

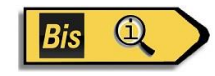

### Hors périmètre

- Comment déployer Microsoft Teams
- Gestion des paramètres
- Aperçu des réunions
- Services de chat

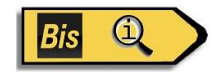

### Présentation de Microsoft Teams

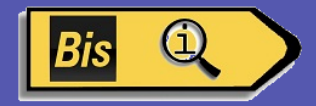

#### Notre façon de travailler a changé

**AVANT** 

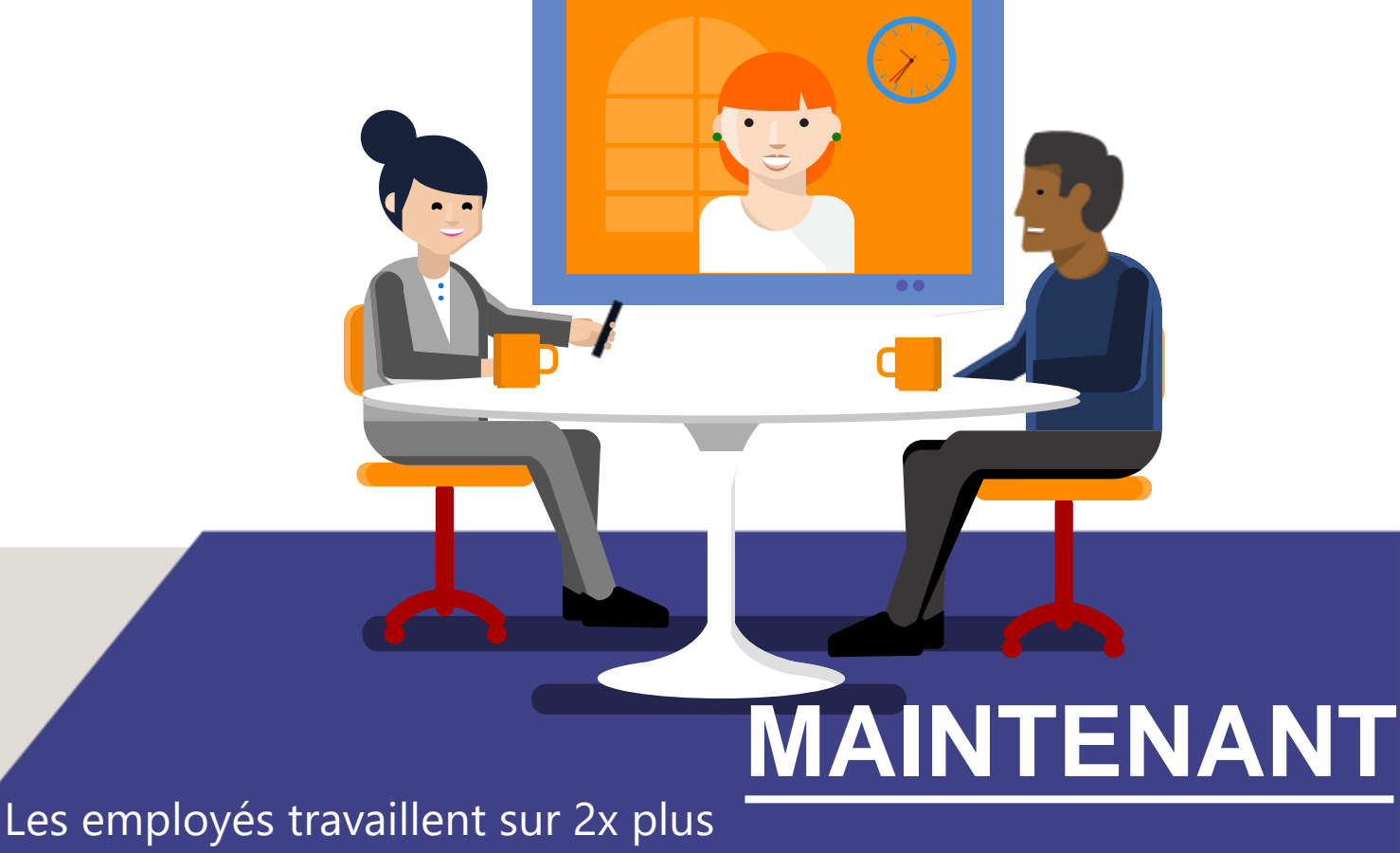

New York

London

Tokyo

d'équipes maintenant qu'il y a 10 ans<sup>1</sup>

<sup>1</sup> Source: 2009, 2014 US IW Survey

## Une collaboration inefficace a des coûts réels

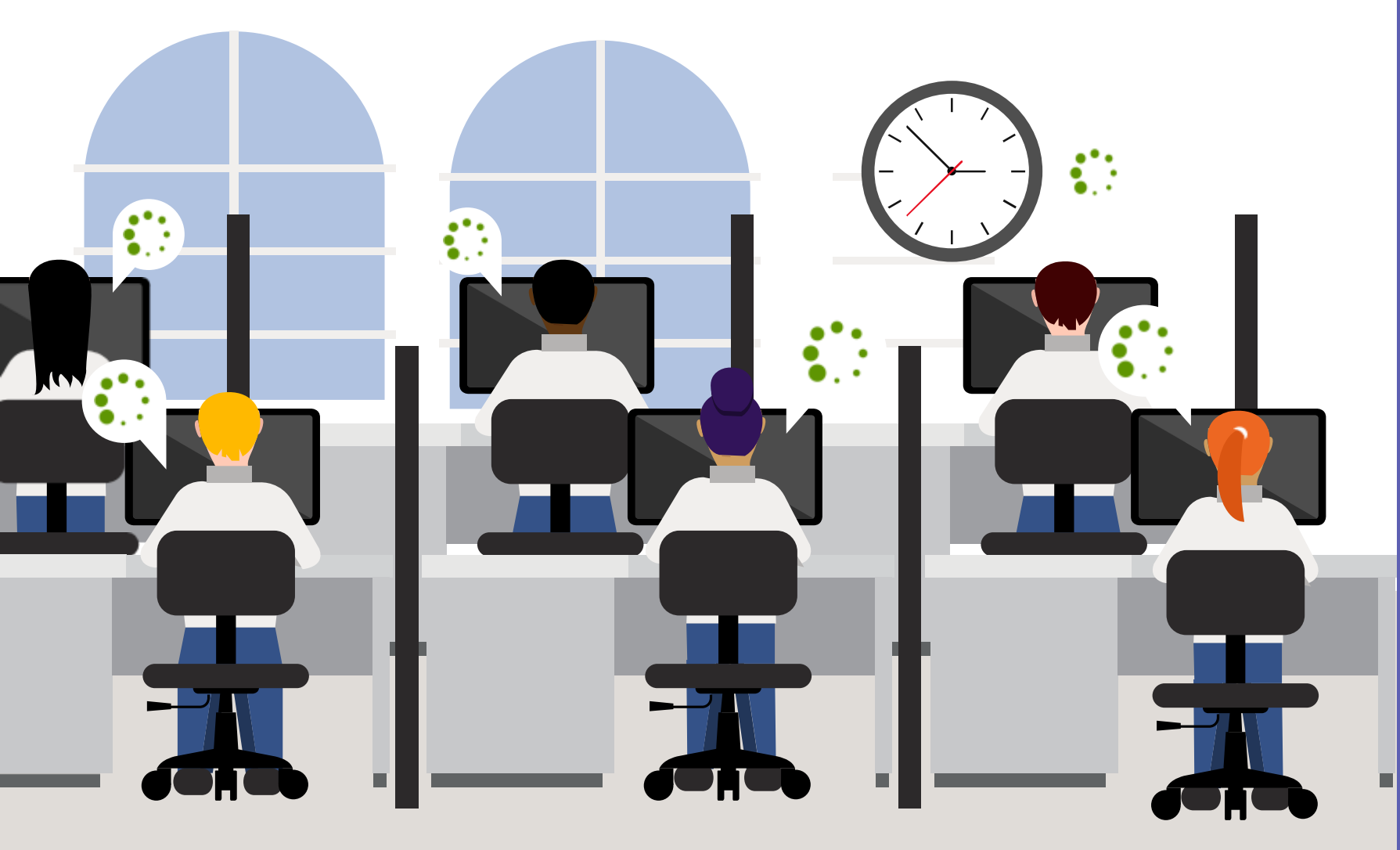

**b** Agilité

Prend plus de temps à faire et exécuter les décisions

#### 👆 Qualité

Mauvaises décisions en raison de données incomplètes

#### Innovation

Les découvertes ne sont pas exploitées dans d'autres domaines Office 365: Solution complète de collaboration de groupe

Répondre aux besoins uniques et au style de travail de chaque groupe

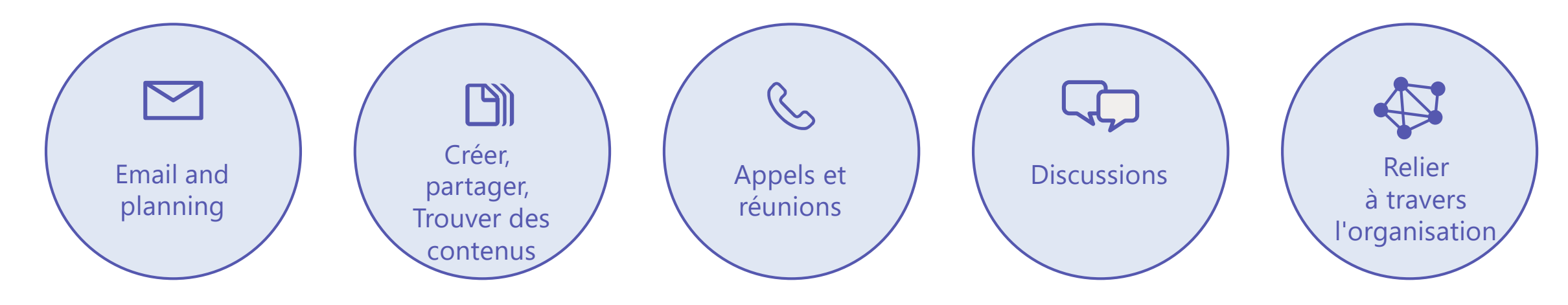

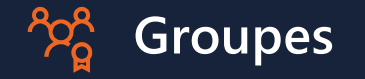

Passer d'une tâche à l'autre avec l'appartenance à un groupe d'applications croisées

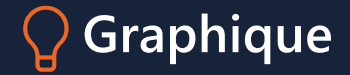

Découvrez du contenu et des personnes grâce à l'intelligence inter-applications

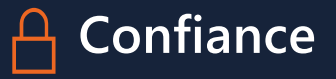

Contrôlez vos conditions de sécurité et la conformité inter-applications

### Espace de travail basé sur le chat dans Office 365

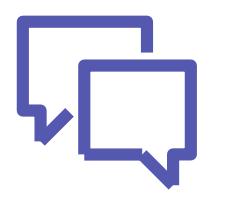

Discutez avec les équipes d'aujourd'hui

Communiquez sur le moment et tenez tout le monde au courant

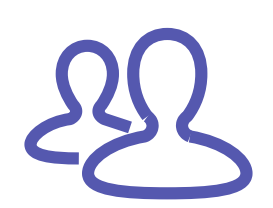

Un hub pour Le travail d'équipe

Donnez à votre équipe un accès rapide aux informations dont elle a besoin directement dans Office 365

Sécurité confiance

Personnalisable pour chaque équipe

E

Obtenez les fonctionnalités de sécurité et de conformité au niveau de l'entreprise que vous attendez d'Office 365 Personnalisez votre espace de travail pour inclure le contenu et les capacités dont votre équipe a besoin chaque jour

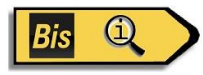

### Fonctionnalités de Microsoft Teams

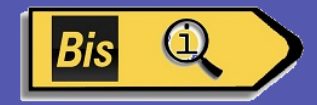

### Equipes et Canaux

Aide les groupes de personnes à s'organiser avec des conversations plus ciblées.

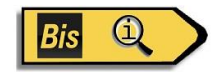

### Equipes

Les équipes sont le groupe global de personnes travaillant sur un projet. Elles peuvent varier en taille d'une petite équipe de produits à une plus grande organisation.

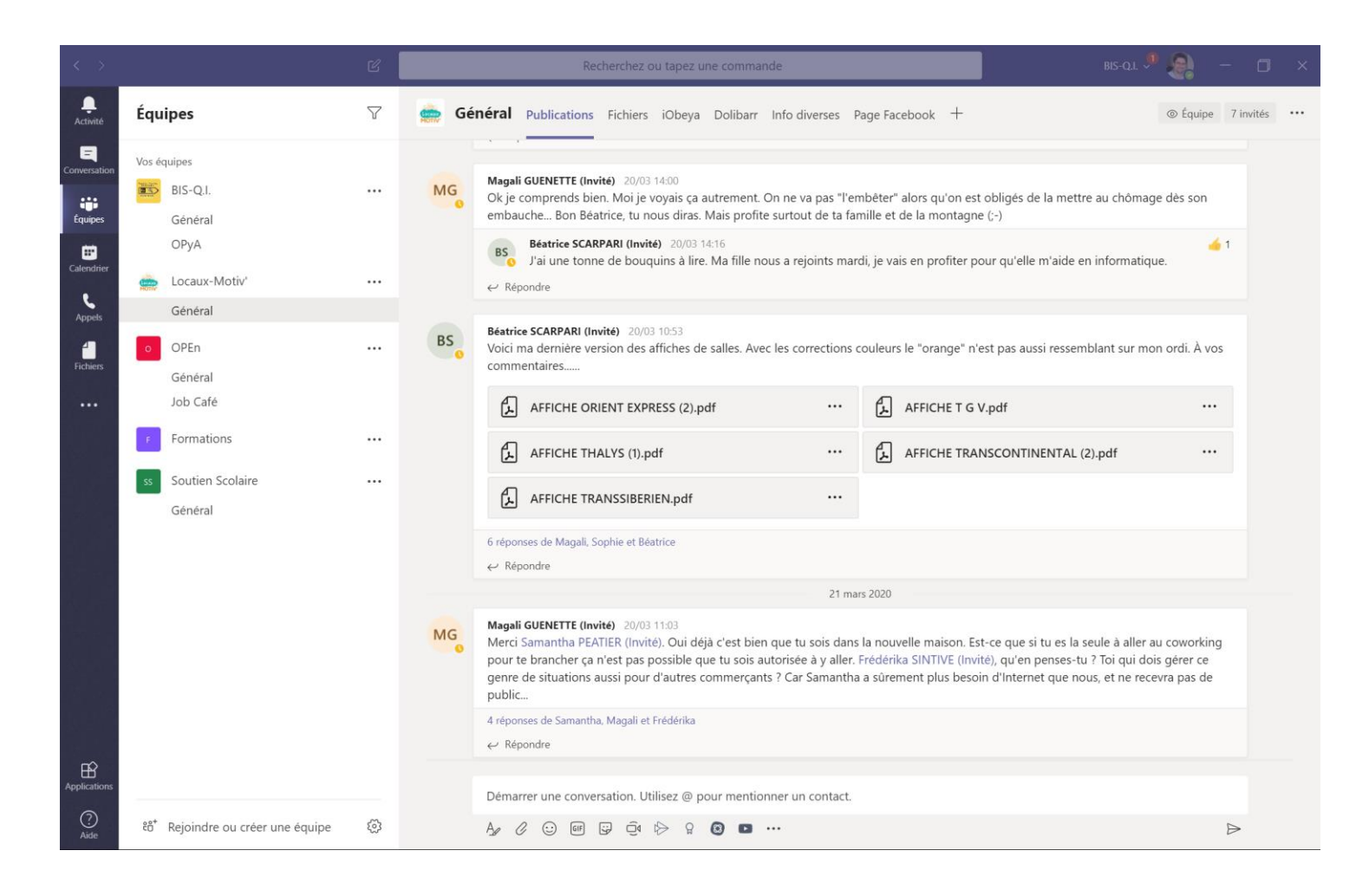

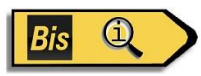

#### Créer une équipe

Créez des équipes en ajoutant des membres individuellement par des alias de messagerie ou des groupes de sécurité. Chaque nouvelle équipe aura une chaîne préférée par défaut appelée General, vous pouvez l'utiliser pour ce que vous voulez.

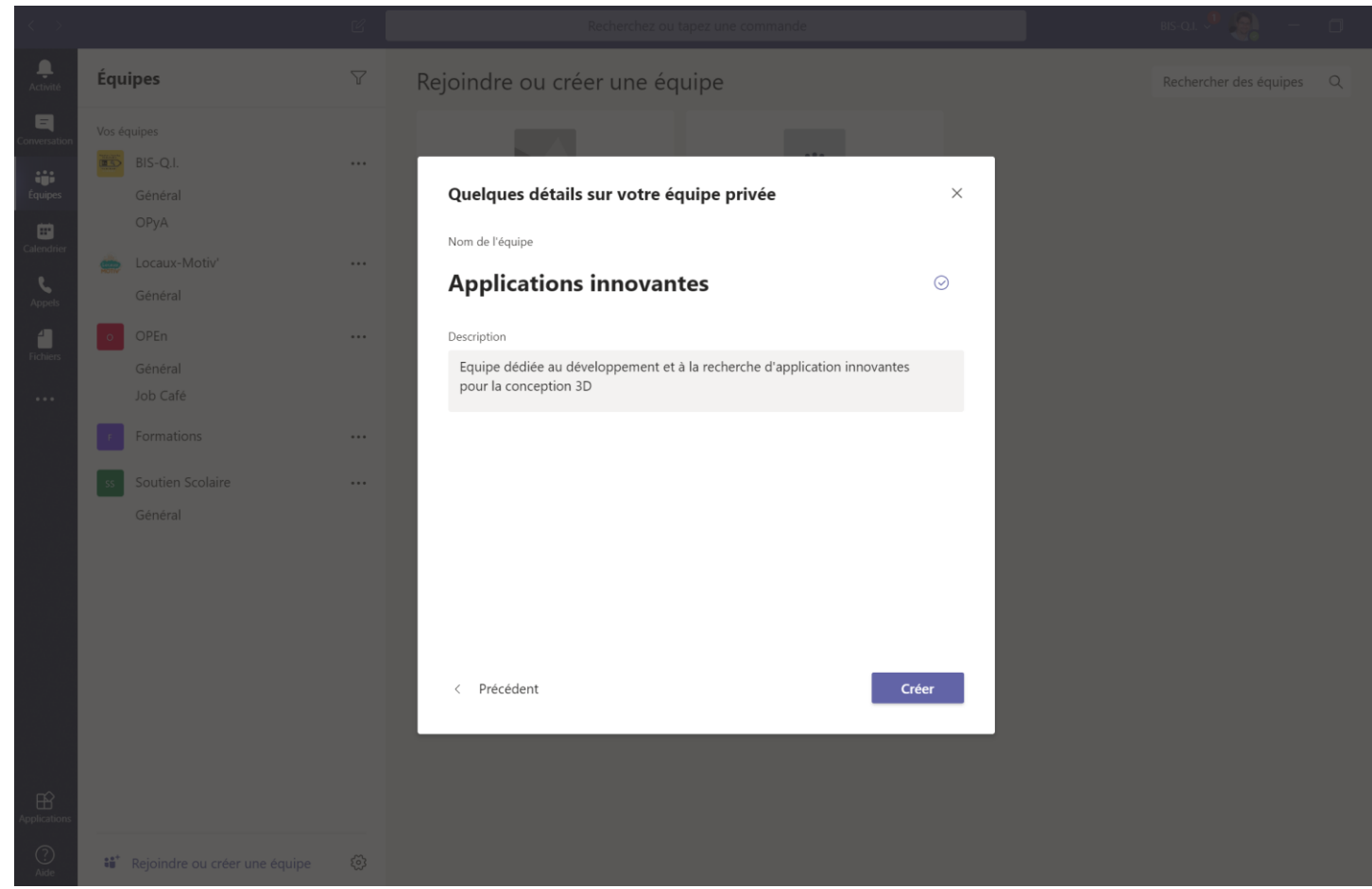

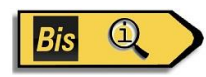

#### Les Canaux

Les équipes sont composées de canaux, couvrant chacun un sujet différent. Seuls les canaux épinglés s'afficheront dans le volet gauche, d'autres canaux s'afficheront s'il y a une notification pour vous. Les canaux restants sont accessibles en cliquant sur plus.

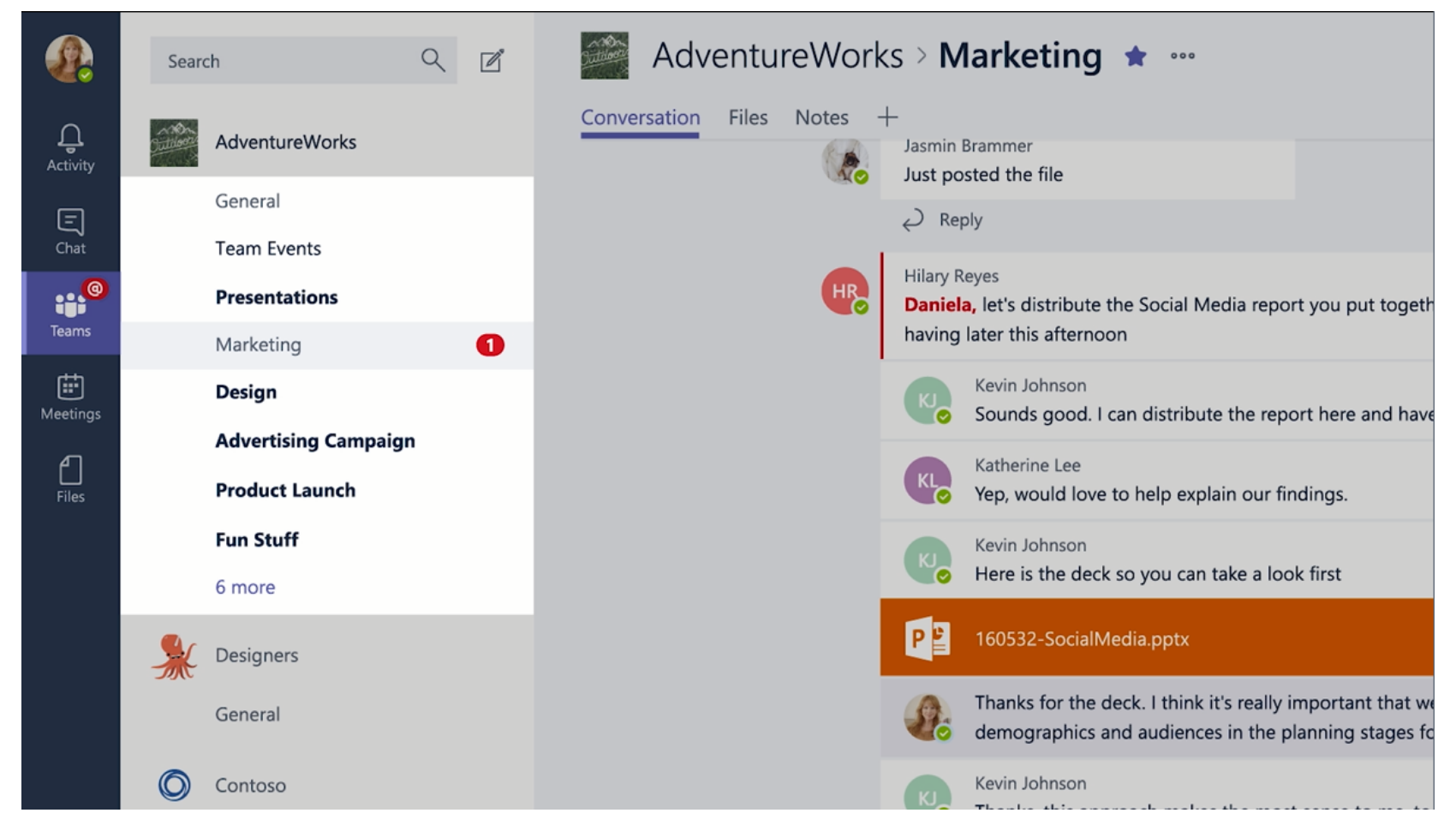

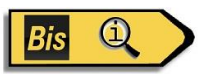

#### Créer un canal

Les canaux sont ouverts à tous les membres de l'équipe, donc tout le monde peut y participer et voir de quoi tout le monde parle. Des canaux peuvent être créés pour couvrir des sujets, des départements ou des projets.

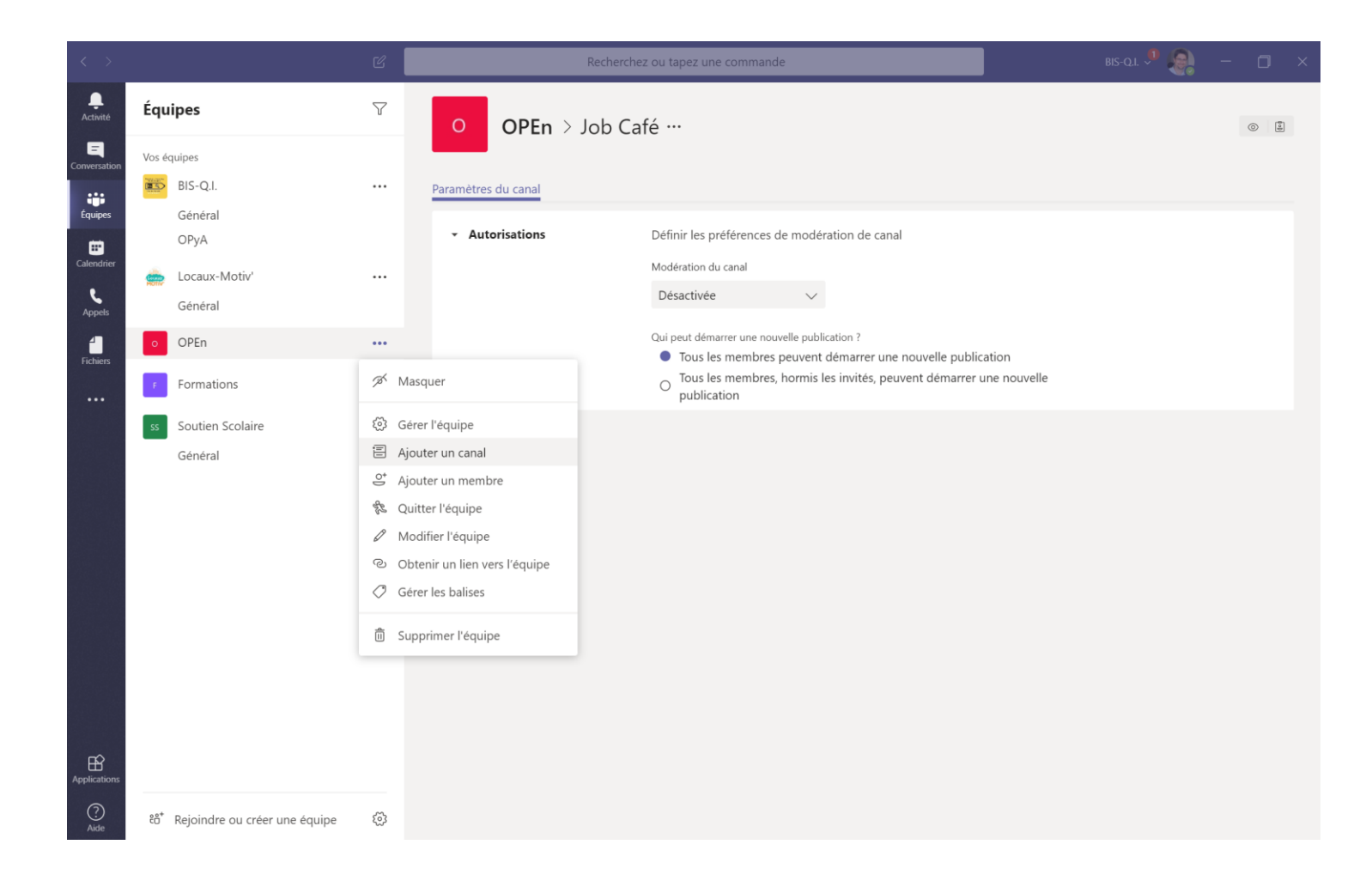

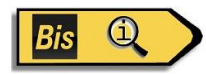

### Propriétaires d'équipes

- Il ne peut y avoir que 10 propriétaires par équipe
- Les propriétaires peuvent :
  - Ajouter de nouveaux membres et d'autres propriétaires
  - Gérer les paramètres de l'équipe :
    - Activer\Désactiver @Mentionner
    - Autoriser GIFs, autocollants, mèmes et paramètres de modération
  - Renommer l'équipe
  - Supprimer l'équipe

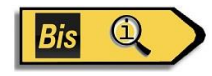

### Membres de l'équipe

- Il peut y avoir jusqu'à 600 membres par équipe
- Les membres peuvent ajouter des canaux supplémentaires à l'équipe

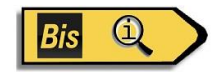

### Chat productif

Fil de discussion

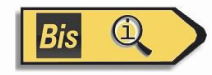

#### Fils de discussion

Dans les canaux, vous pouvez répondre directement à un message, en gardant facilement le fil de la discussion.

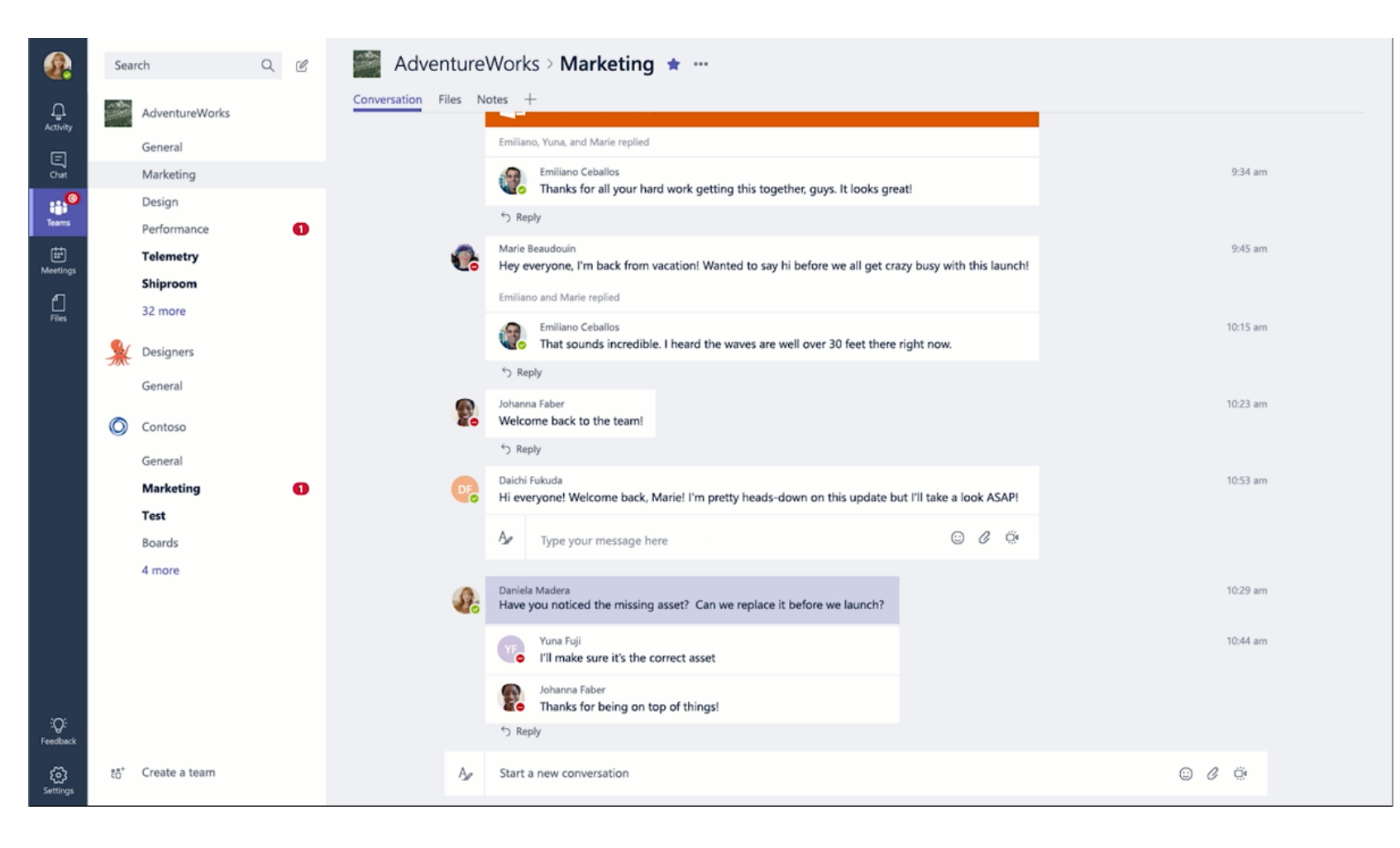

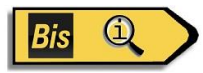

#### Liker et Savegarder les messages

Dans le coin supérieur droit de tous les messages des canaux, vous avez la possibilité d'aimer les messages ou de les enregistrer pour plus tard. Les messages enregistrés seront conservés dans Enregistrés le long du rail gauche.

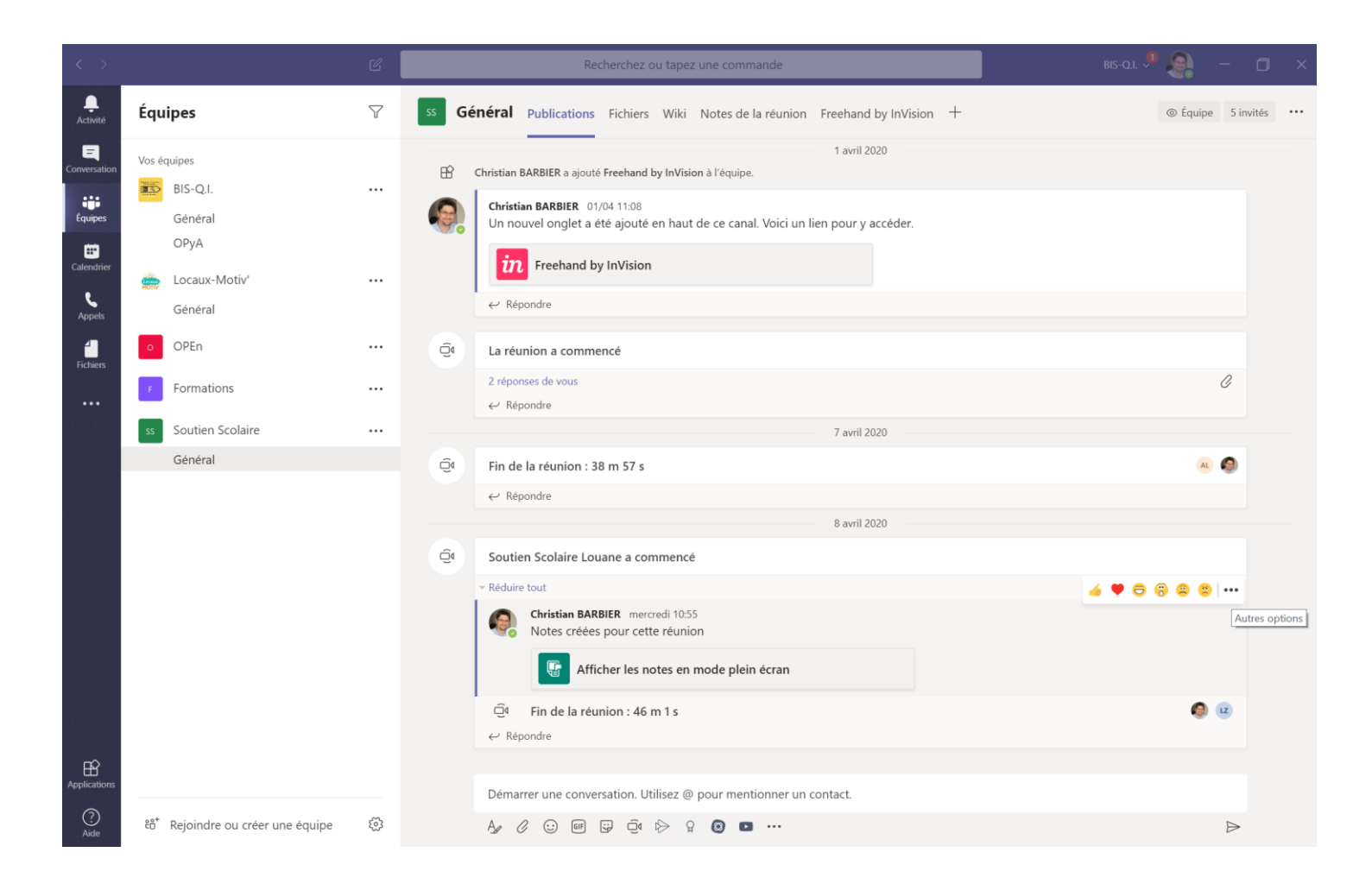

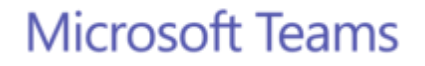

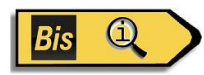

#### Documents et Conversations

Vous pouvez consulter un fichier avec la conversation à côté. Lorsque vous donnez des commentaires et des commentaires, ils réapparaissent également dans la chaîne afin que personne ne perde l'historique.

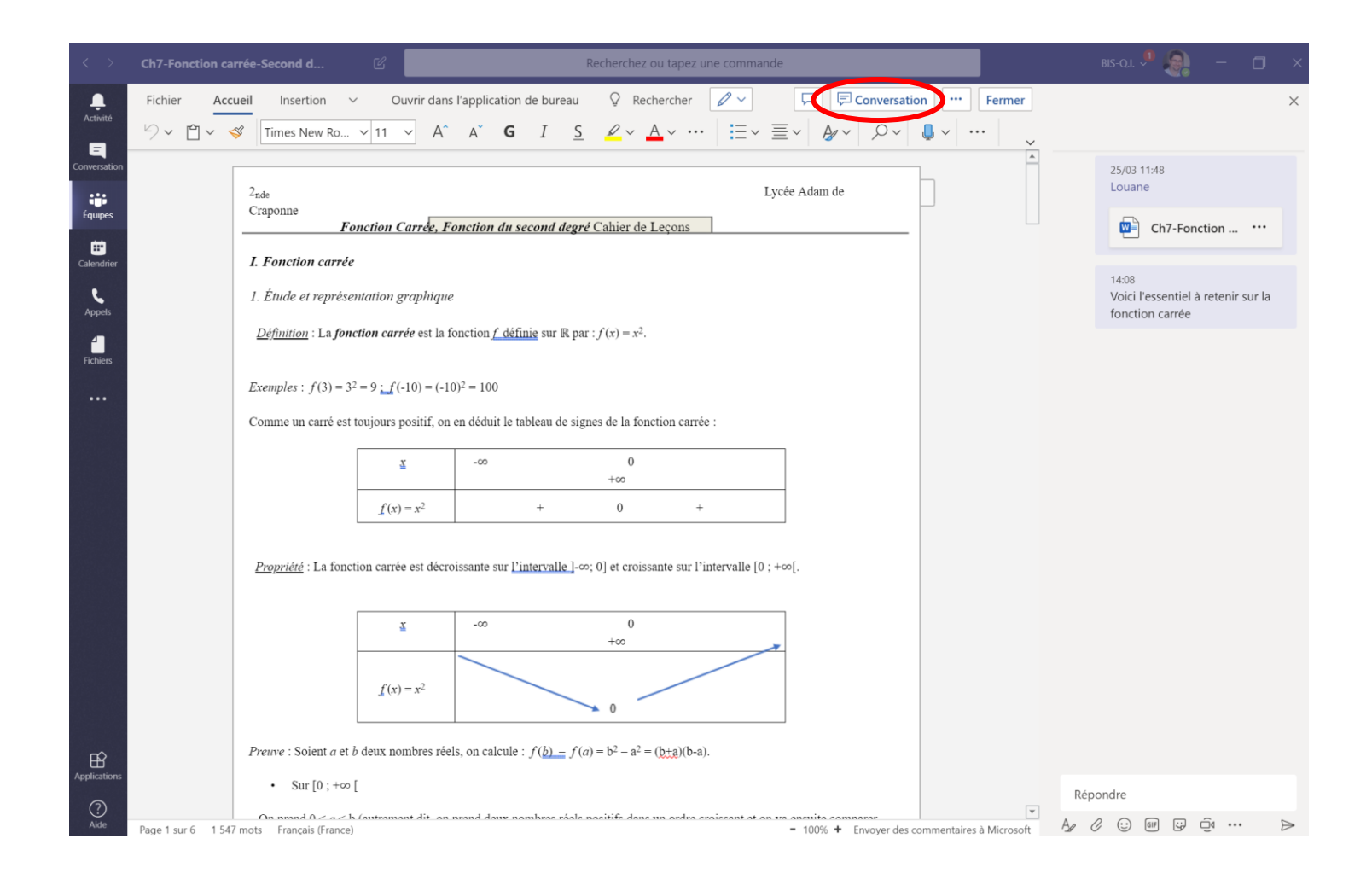

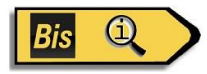

#### Mentionner les membres de l'équipe

Vous pouvez également attirer l'attention des gens en @lesmentionnant, tapez simplement le symbole @ avant leur nom. Et si votre administrateur le permet, vous pouvez @mentionner toute votre équipe ou n'importe quel canal.

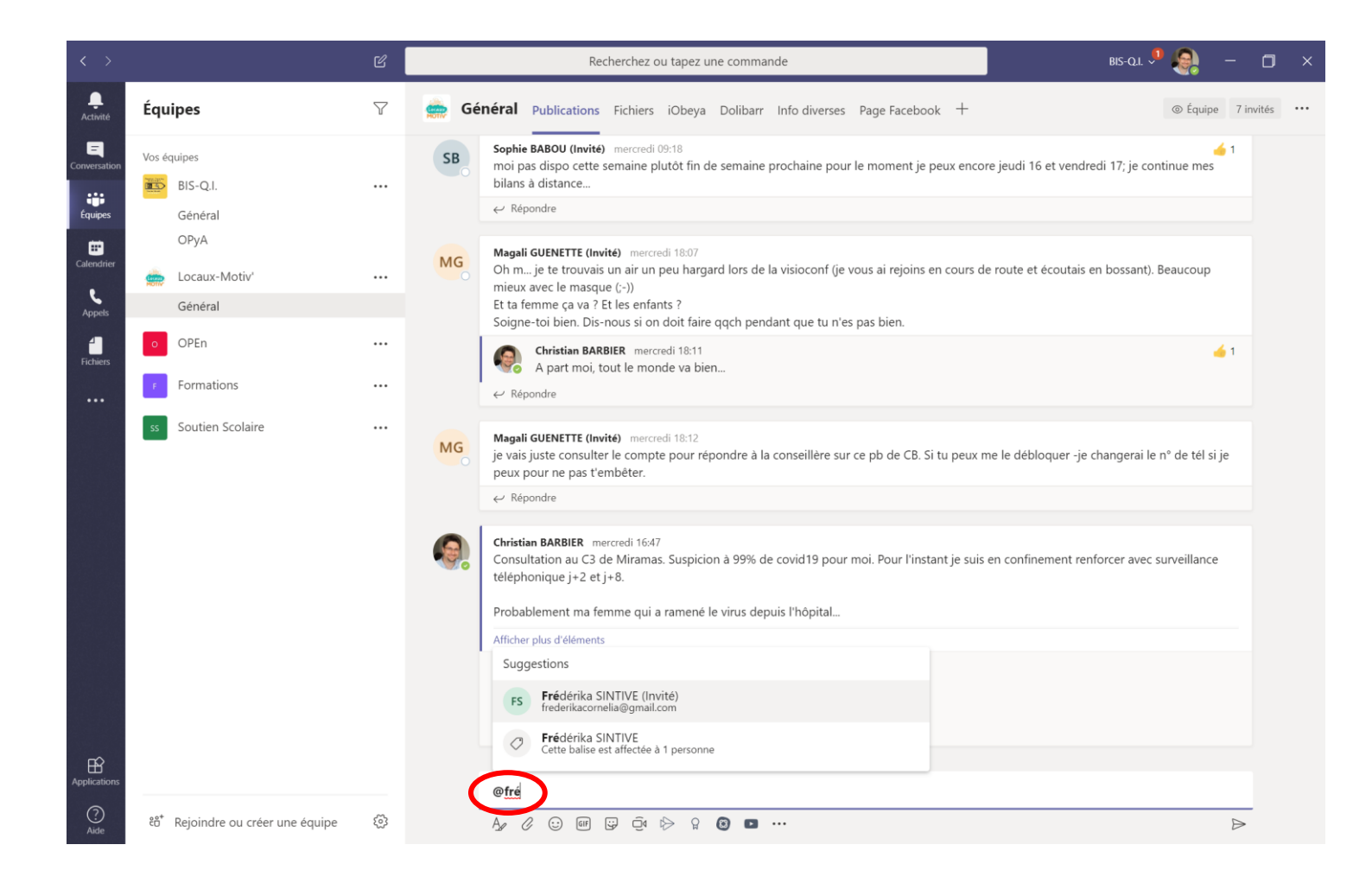

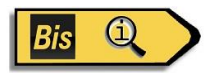

#### Façons de vous exprimer

Tout, des emojis aux GIF en passant par les autocollants et les mèmes que vous pouvez réellement modifier, sont là pour vous de mettre en valeur la personnalité de votre équipe et d'ajouter une touche d'éclat à la conversation.

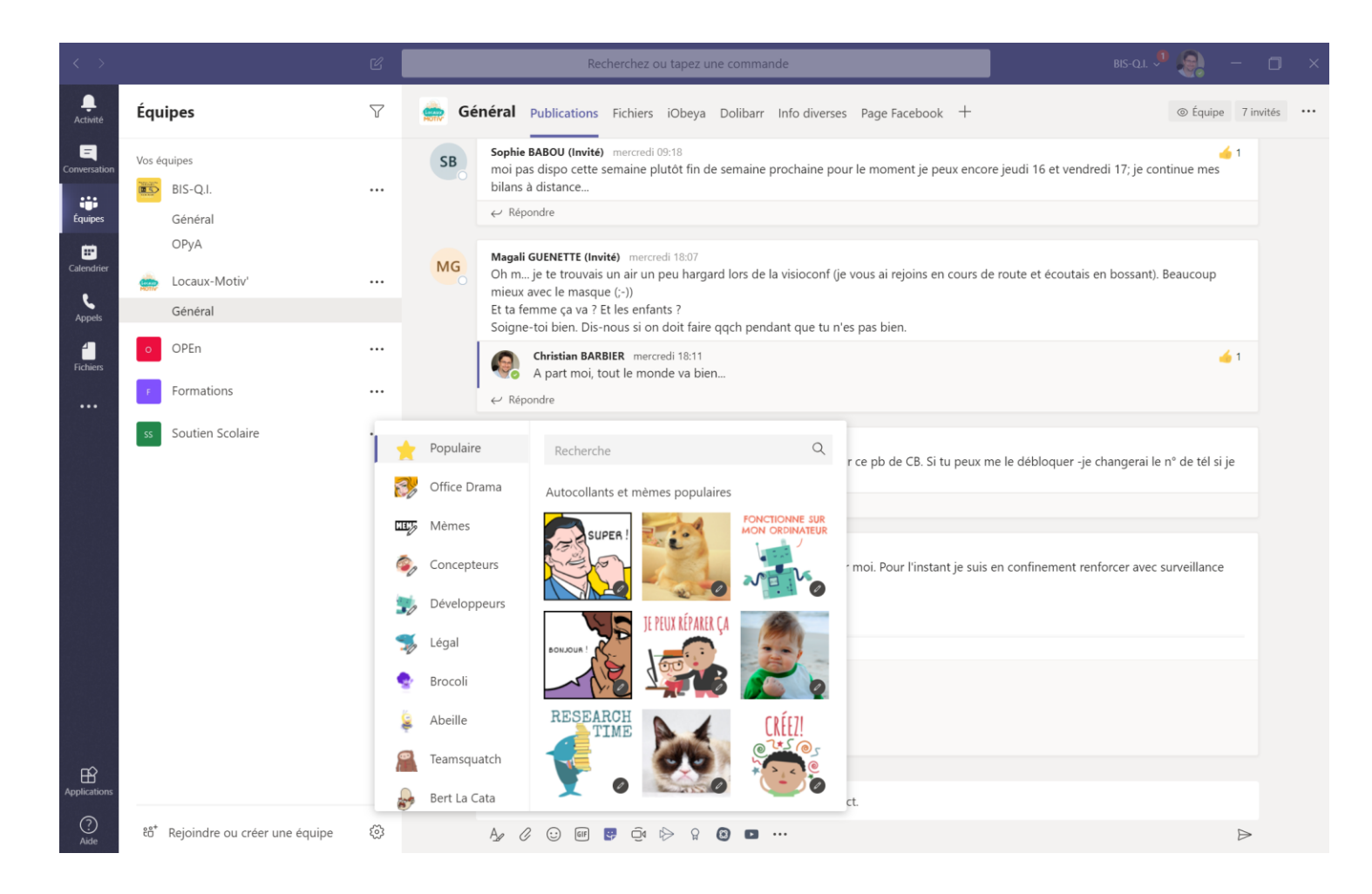

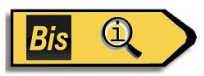

### **Conversations Privées**

Les canaux d'équipe ouverts sont parfaits pour la collaboration, mais parfois vous devez parler en privé

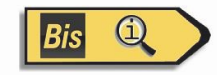

#### Conversation

En sélectionnant Conversation sur le côté gauche de l'application, vous pouvez avoir des conversations privées avec vos coéquipiers.

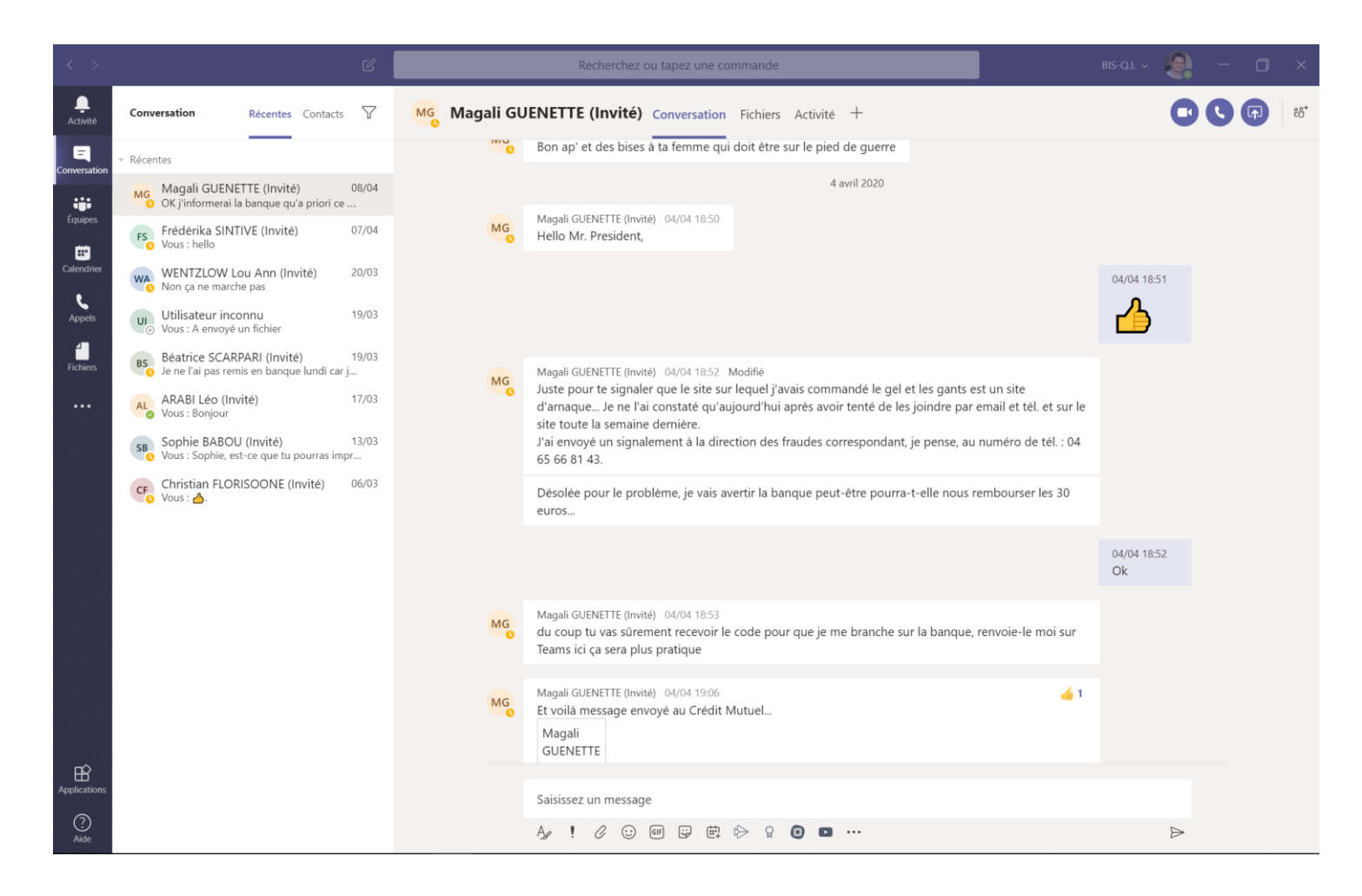

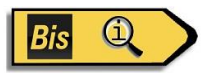

### Conversation groupée

Cliquez simplement sur la nouvelle icône de discussion et saisissez les noms des personnes que vous souhaitez ajouter à une conversation. Vous pouvez ajouter jusqu'à neuf personnes dans une conversation de groupe.

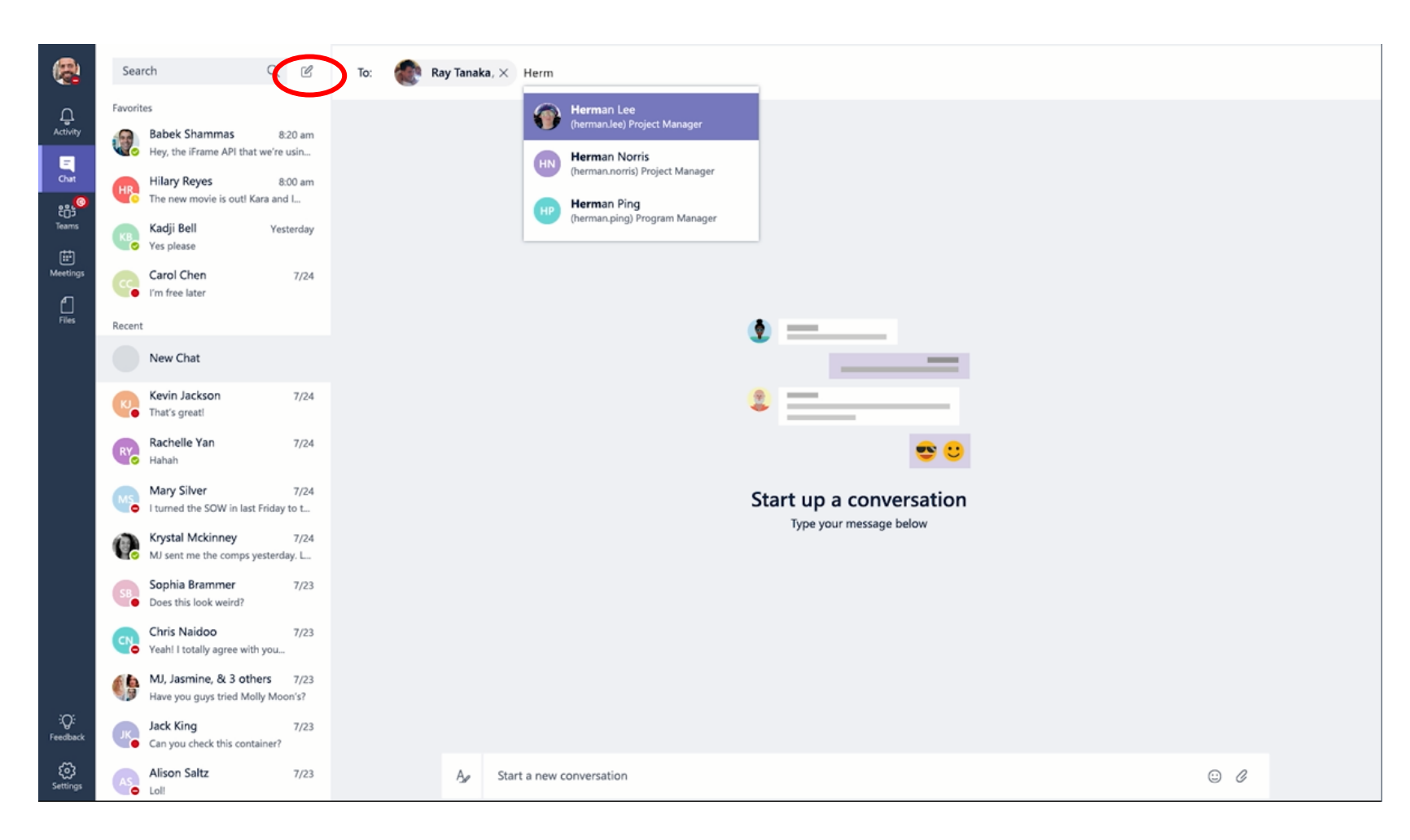

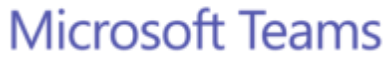

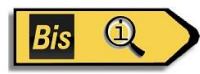

#### Partage de fichiers

Vous pouvez ajouter des fichiers depuis votre ordinateur ou votre compte OneDrive Entreprise

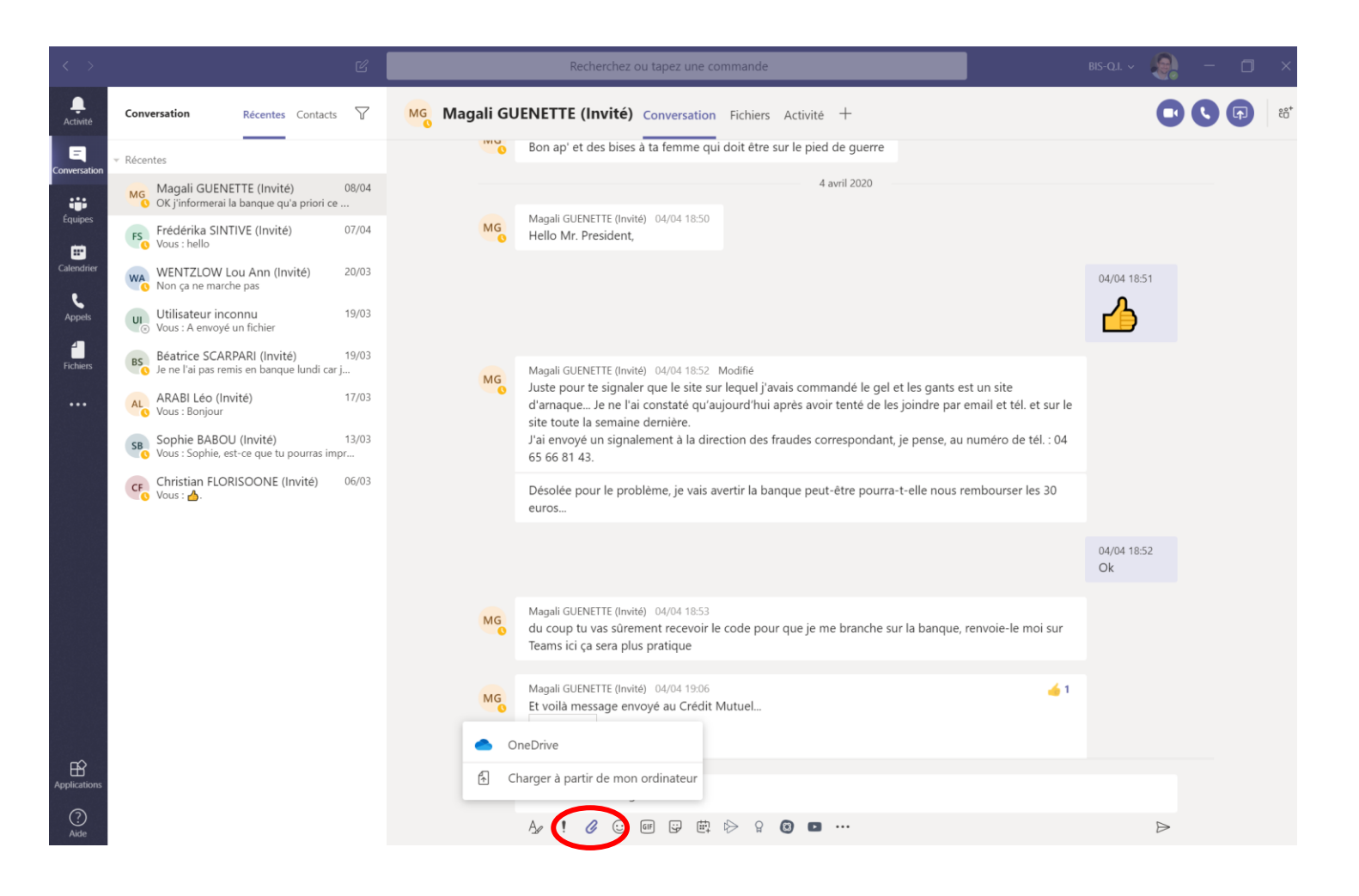

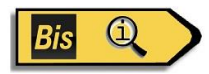

### Réunions

Microsoft Teams permet aux personnes d'un canal de passer facilement d'une conversation de groupe à une réunion.

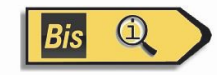

#### Démarrer une réunion

Dans une conversation de canal, cliquez sur l'icône Rejoindre Maintenant dans la zone de composition. Ou conservez tout le contexte d'une conversation existante en cliquant sur l'icône Rejoindre Maintenant dans la boîte de réponse.

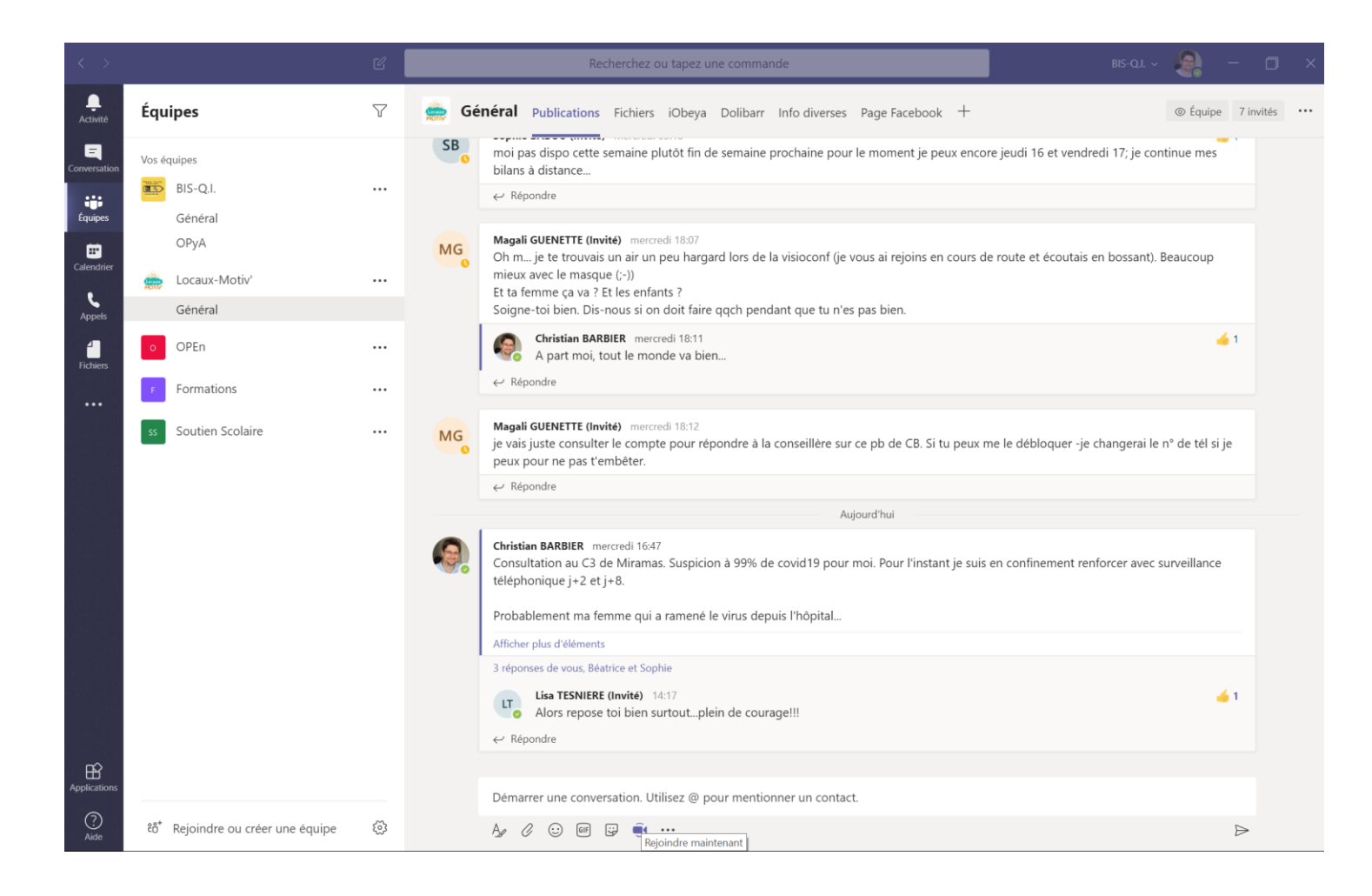

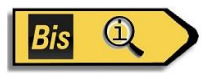

#### Informer les membres de l'équipe de la réunion

Une fois sur place, vous pouvez inviter les personnes de votre conversation ou n'importe qui de l'équipe en cliquant sur leur nom.

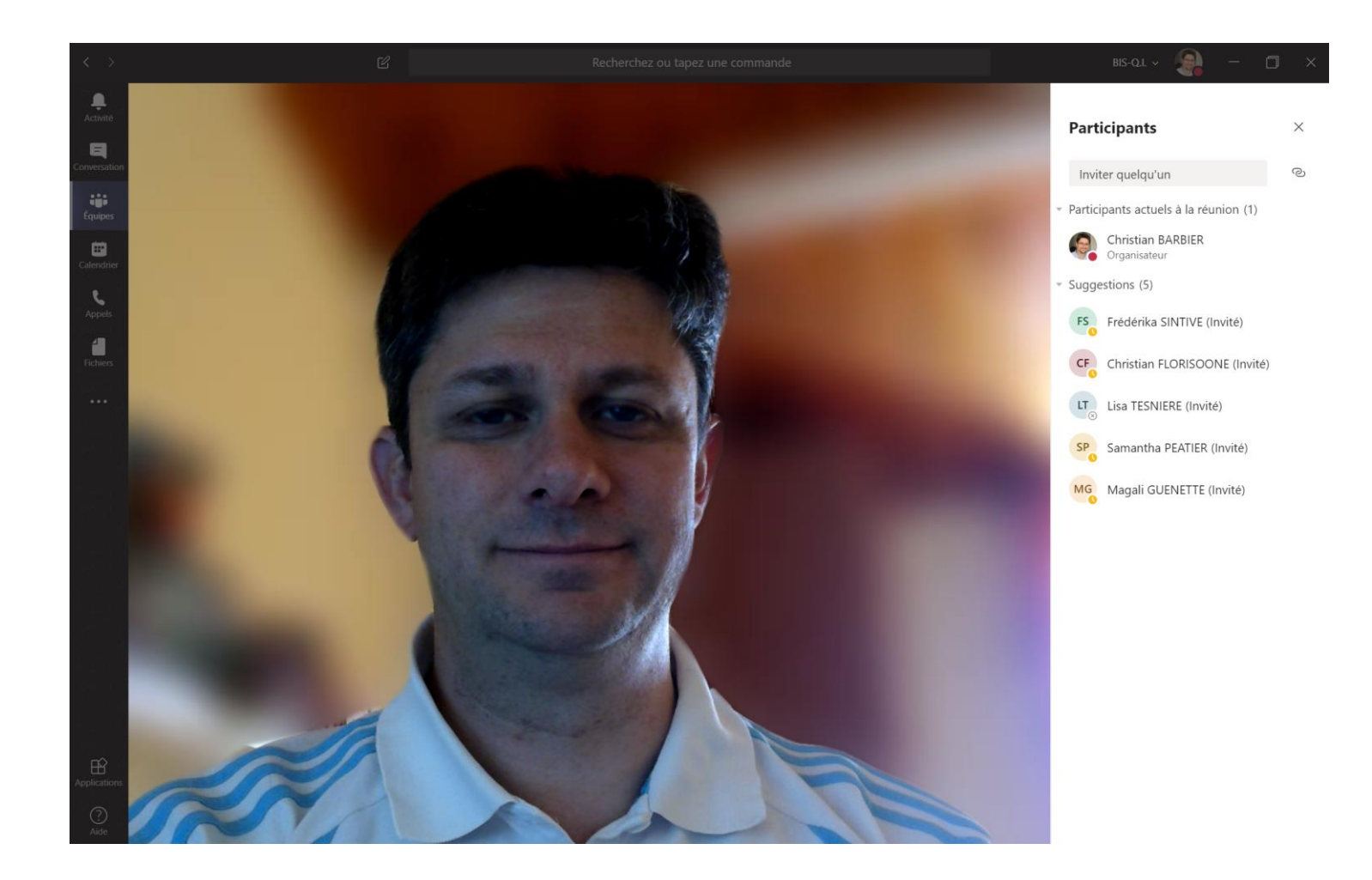

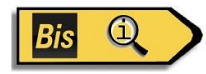

#### Trouver une réunion

Pendant que vous attendez que des personnes se joignent, les autres membres de l'équipe qui suivent la chaîne verront qu'une réunion a commencé. Ils n'ont pas besoin de se joindre à la réunion pour voir qui est présent.

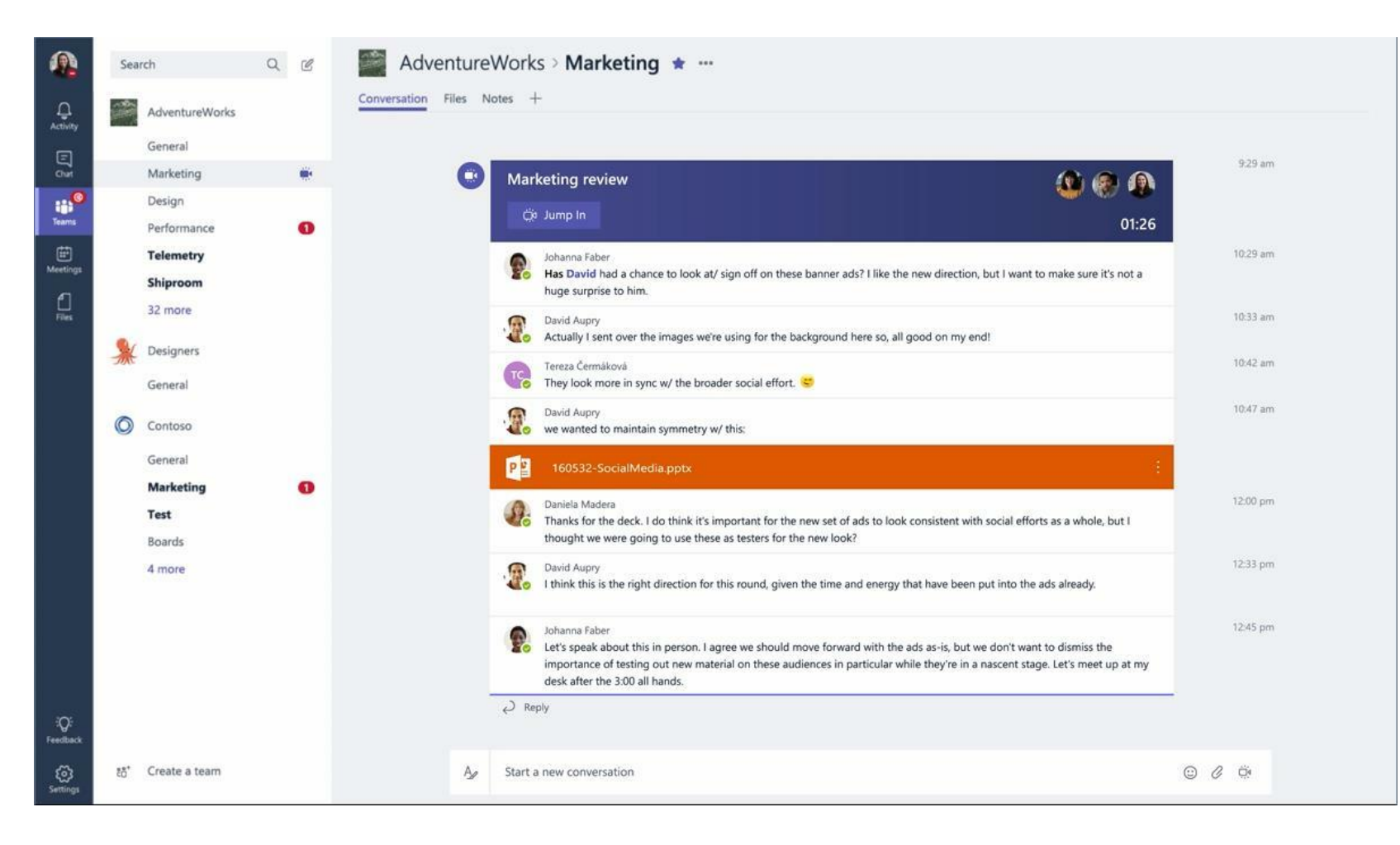

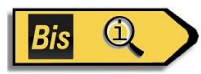

#### Rejoindre une réunion

Un clic, et vous êtes en réunion.

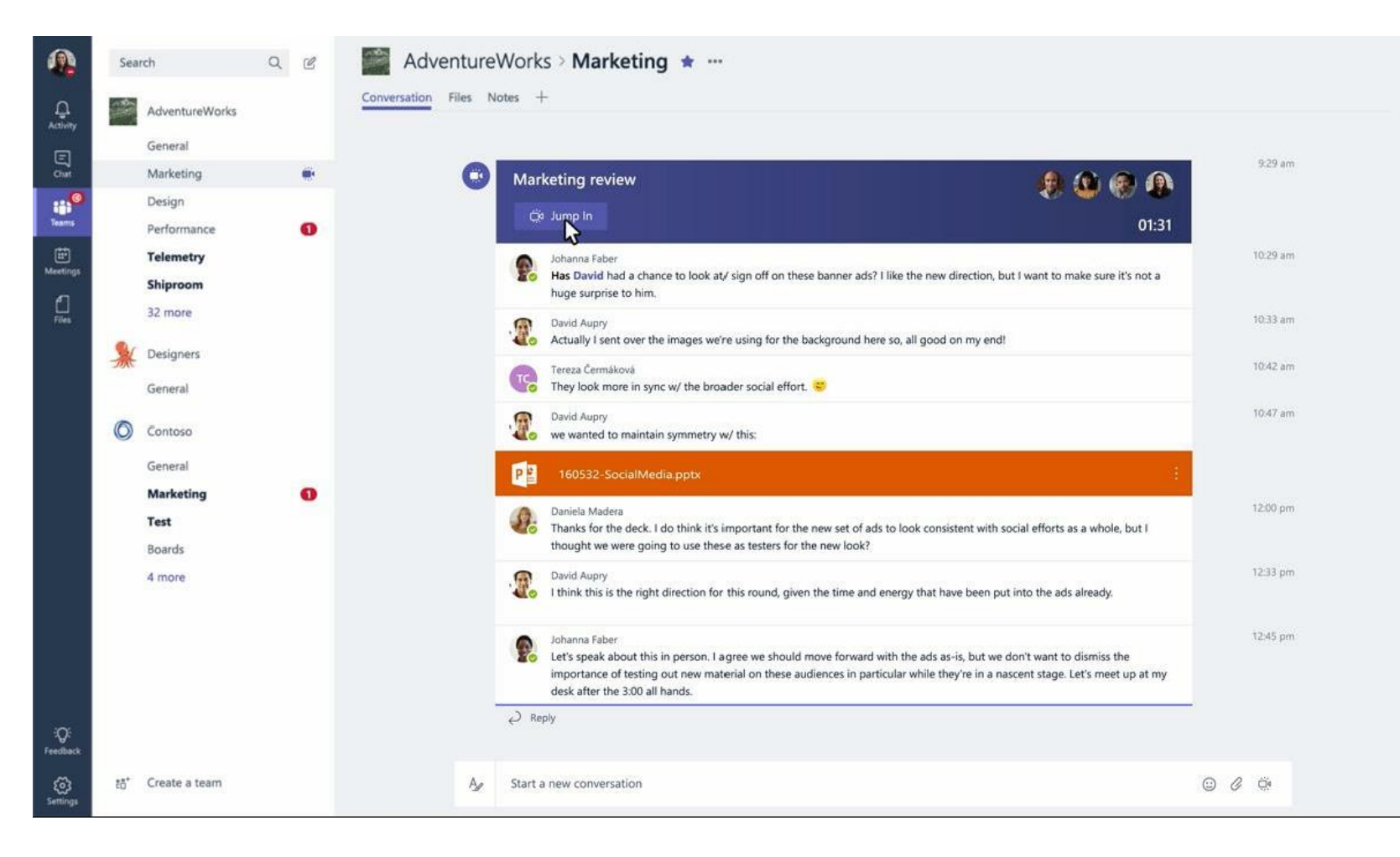

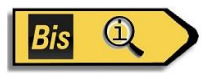

#### Vidéo plein écran

Tirant parti de toute la largeur de l'écran, l'expérience audio et vidéo donne aux membres de l'équipe distants l'impression qu'ils font vraiment partie de la conversation.

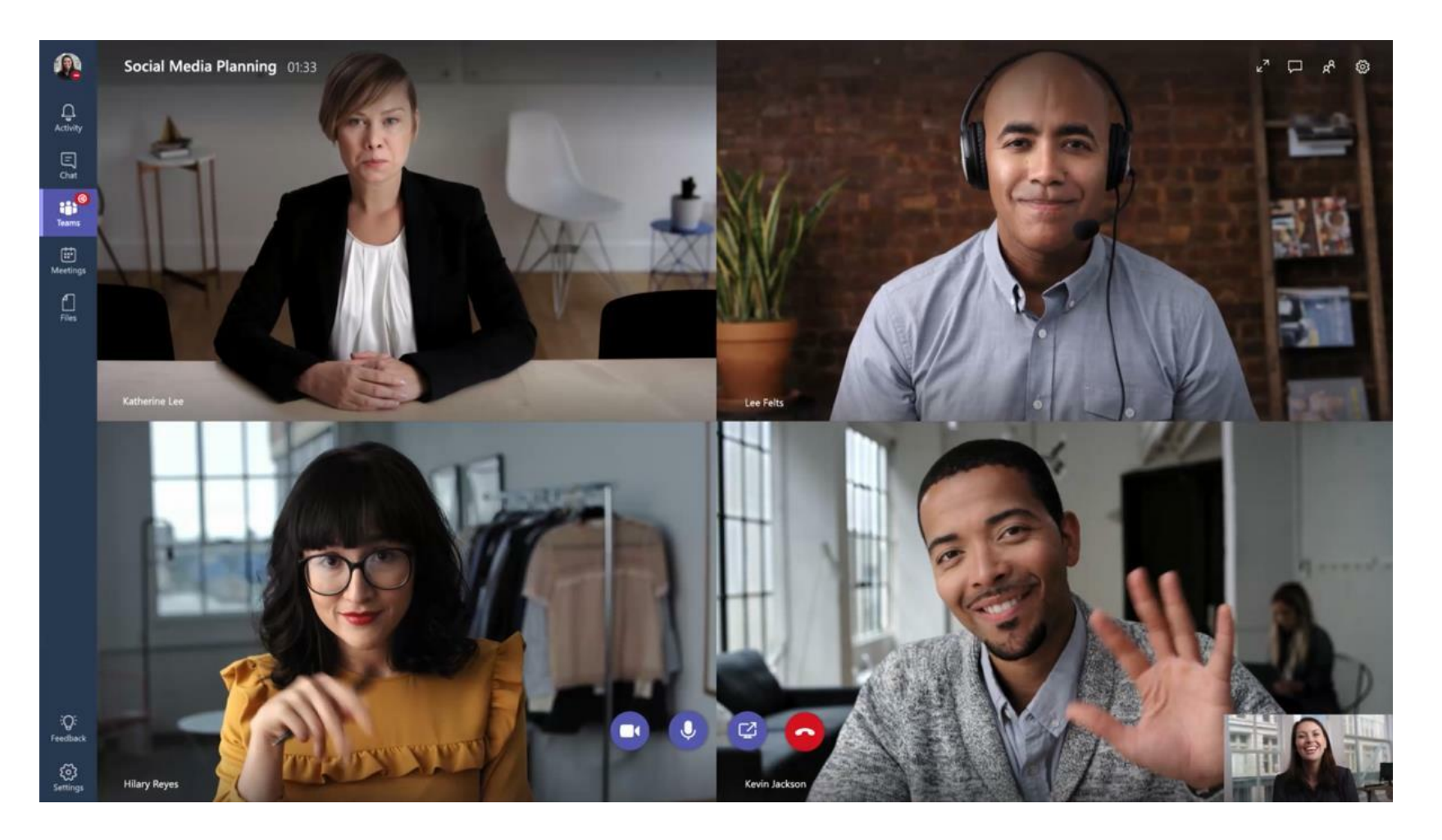

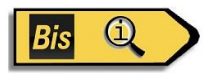

#### Partagez votre écran

Une fois que vous êtes dans la réunion, vous pouvez partager votre bureau. La disposition du contenu permet à tout le monde de voir ce qui est partagé. Avec les expressions faciales des gens.

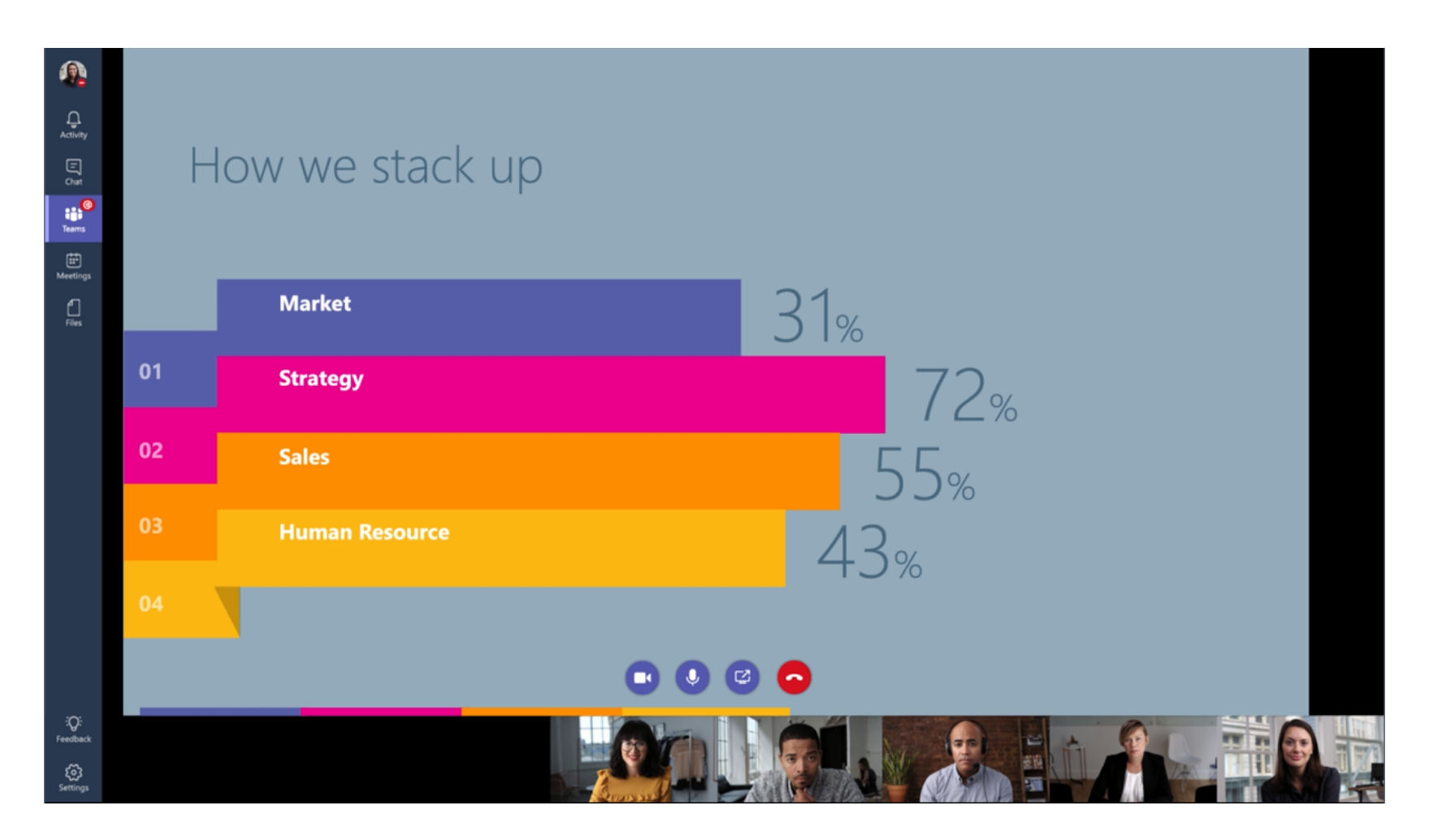

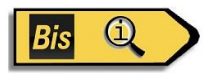

#### Historique des réunions

Une fois la réunion terminée, les personnes qui n'ont pas pu se joindre verront que la réunion a eu lieu dans le contexte de la conversation.

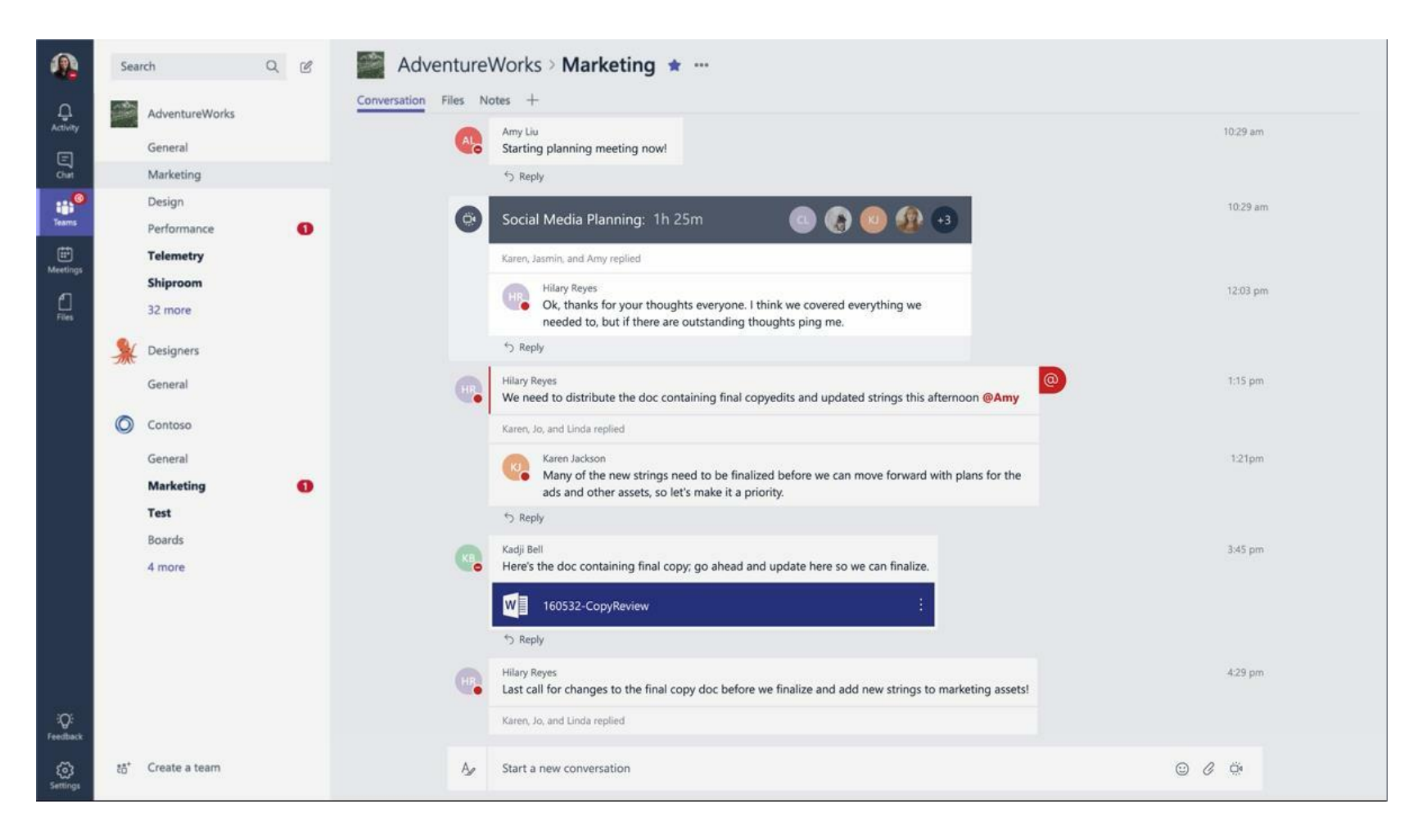

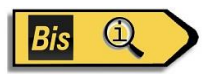

#### Réunions programmées

Les réunions à la demande sont idéales si vous devez vous réunir à tout moment, mais que faire si vous souhaitez planifier une réunion à l'avance? Nous avons ce qu'il vous faut.

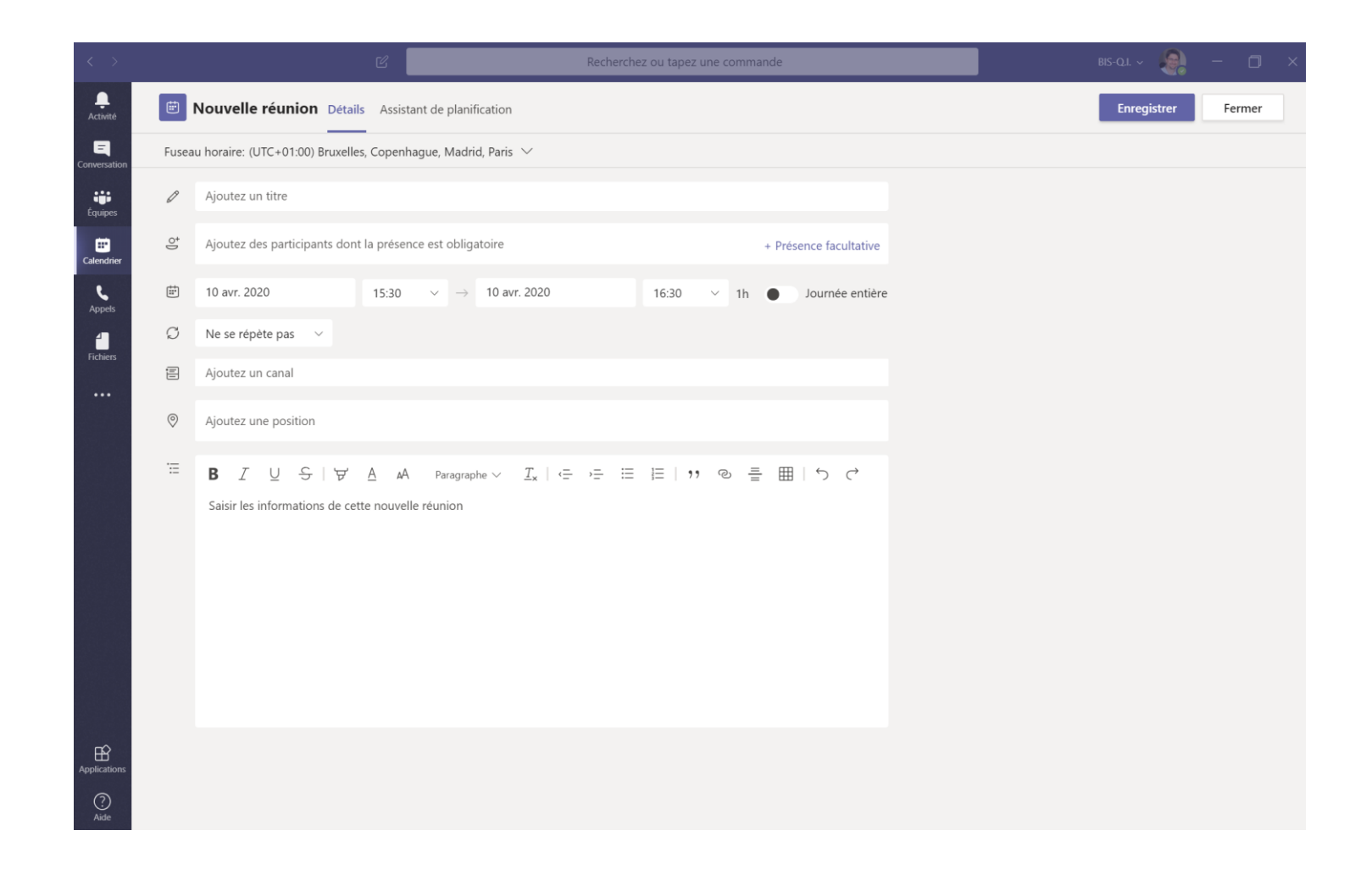

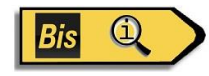

### Onglets et connecteurs

Vous permet d'intégrer les outils et services que vous aimez dans votre conversation ou votre canal.

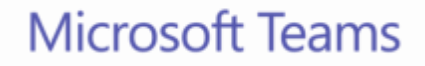

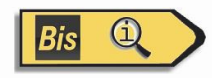

### Onglets

Les onglets sont toujours visibles en haut et restent avec la conversation, afin que tout le monde puisse y accéder facilement.

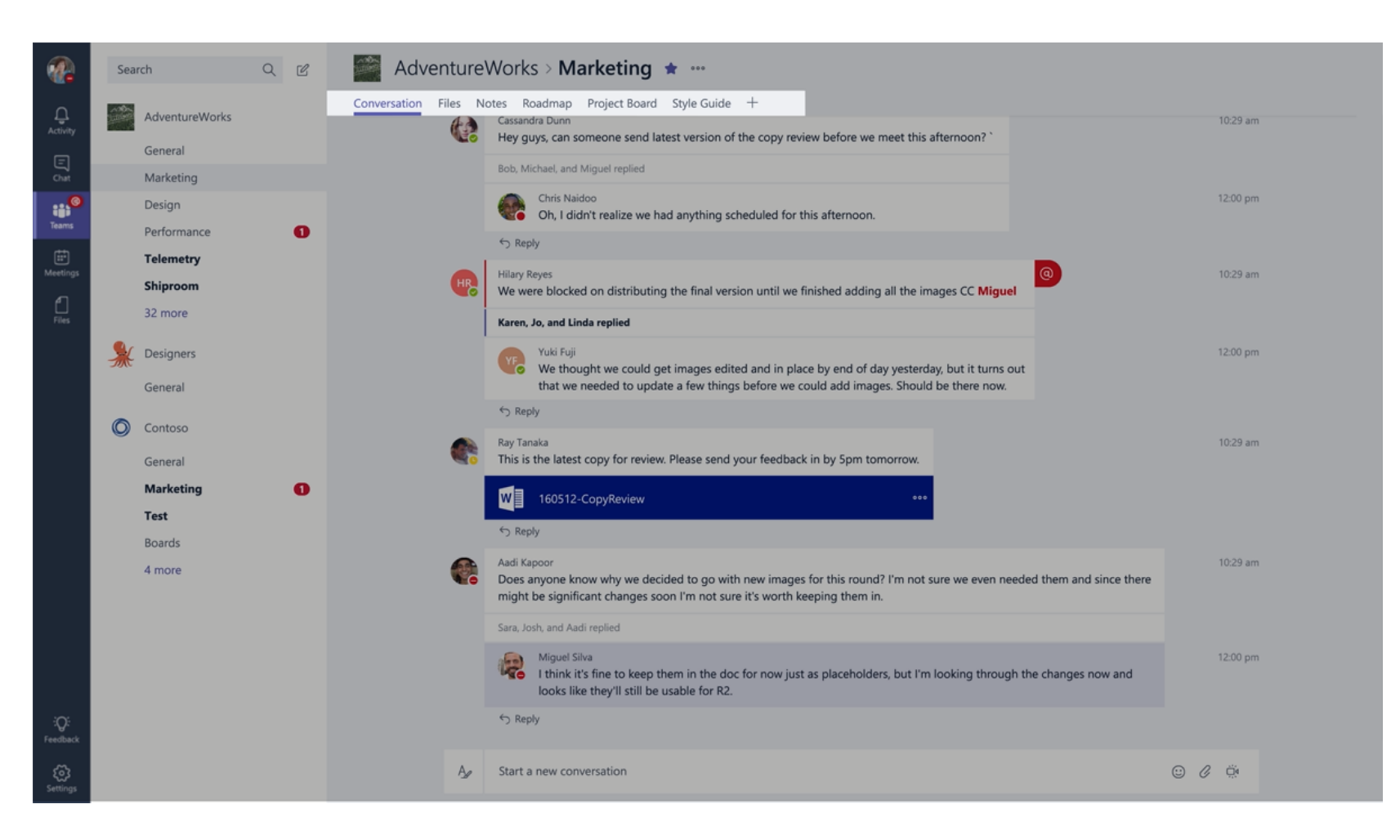

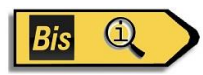

### Onglets par défaut

Vous obtenez automatiquement quelques onglets. Les fichiers qui seront téléchargés vivront dans l'onglet Fichiers et les notes que les gens ajouteront vivront dans l'onglet Notes.

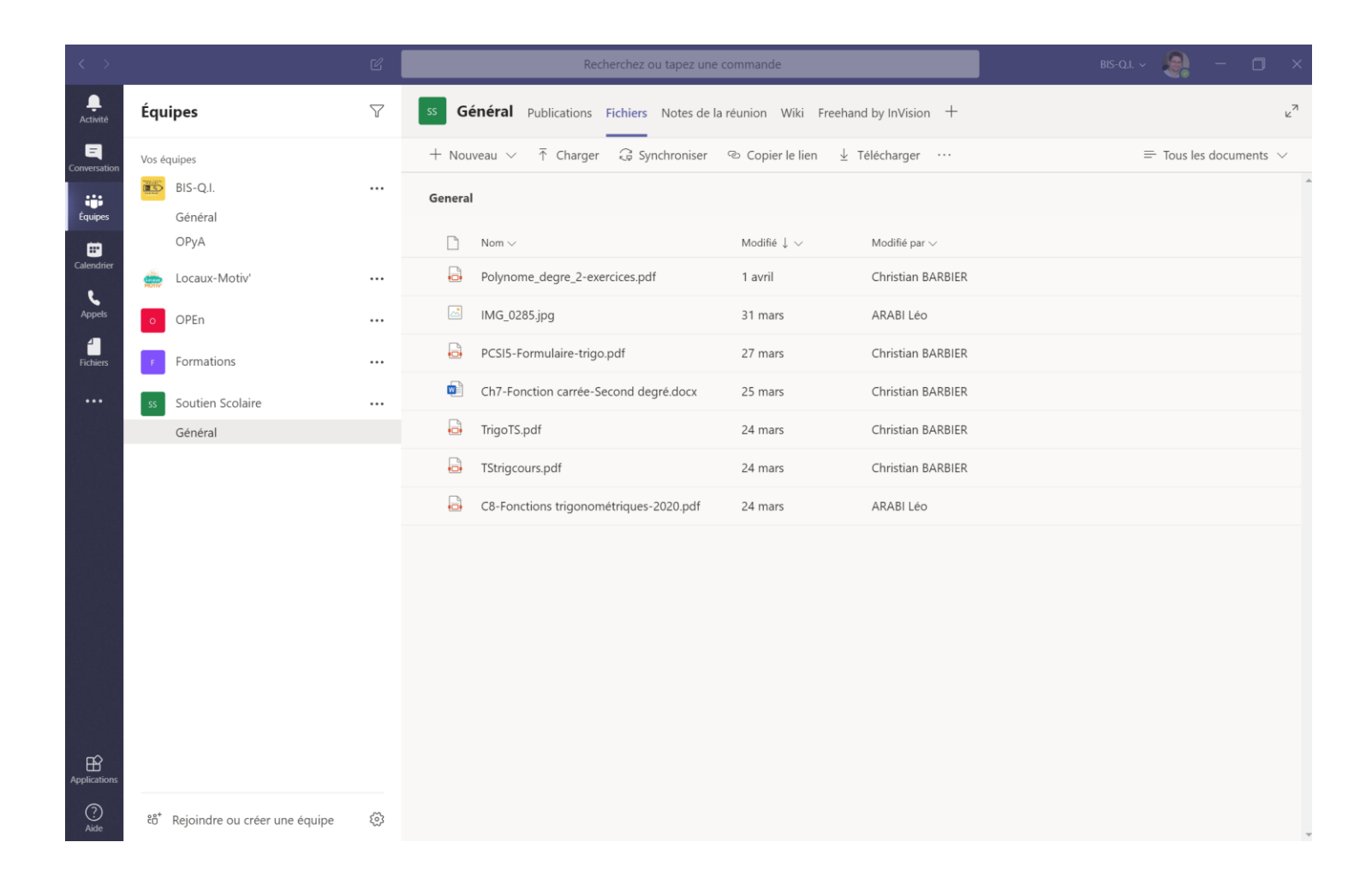

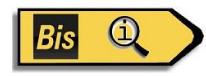

### Ajouter un onglet

Il existe une variété de données et de services que vous pouvez intégrer à votre canal à l'aide d'onglets.

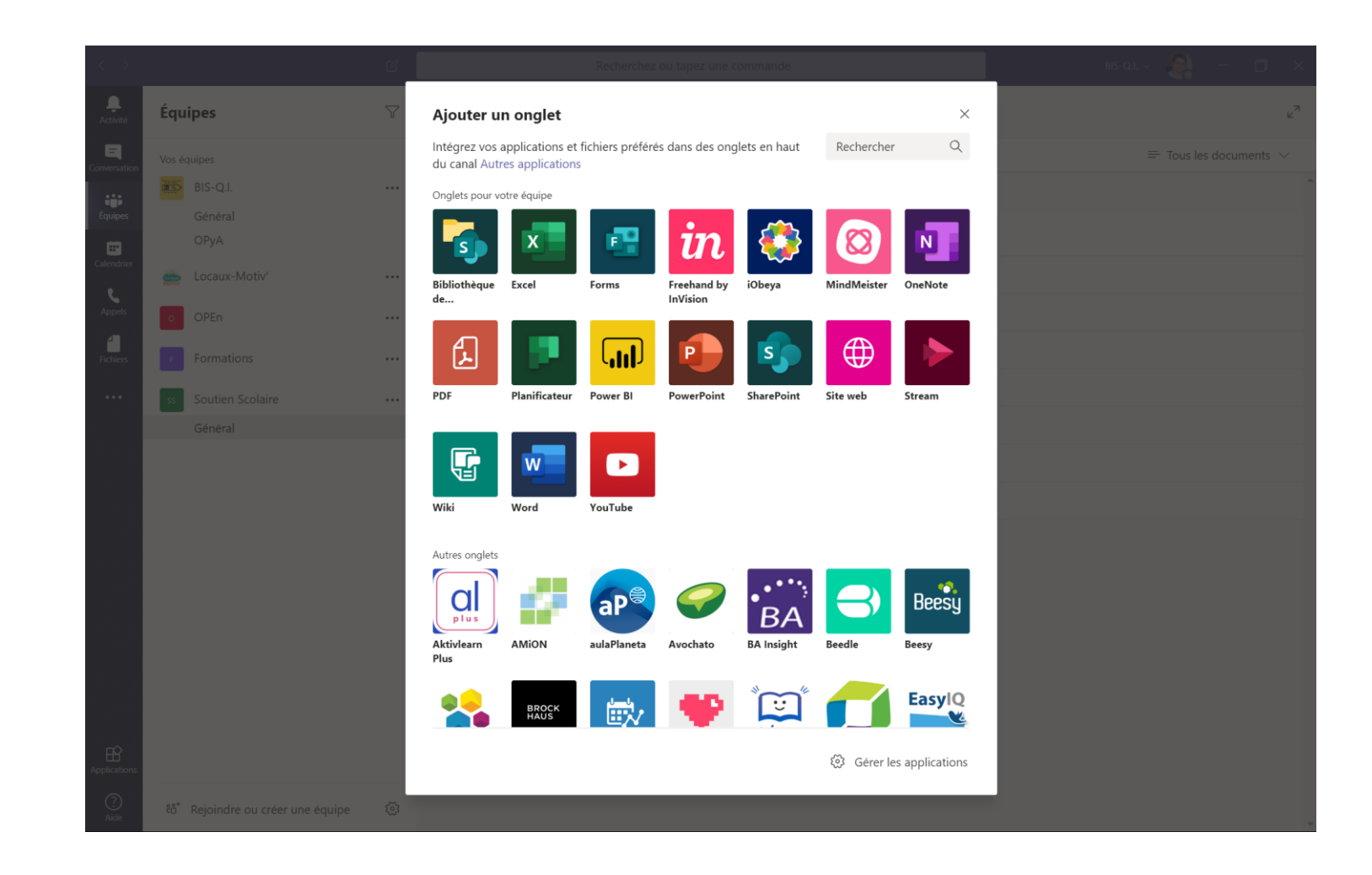

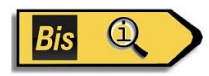

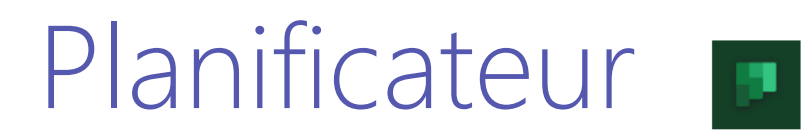

Un planificateur pour le suivi des tâches et la gestion des éléments de travail.

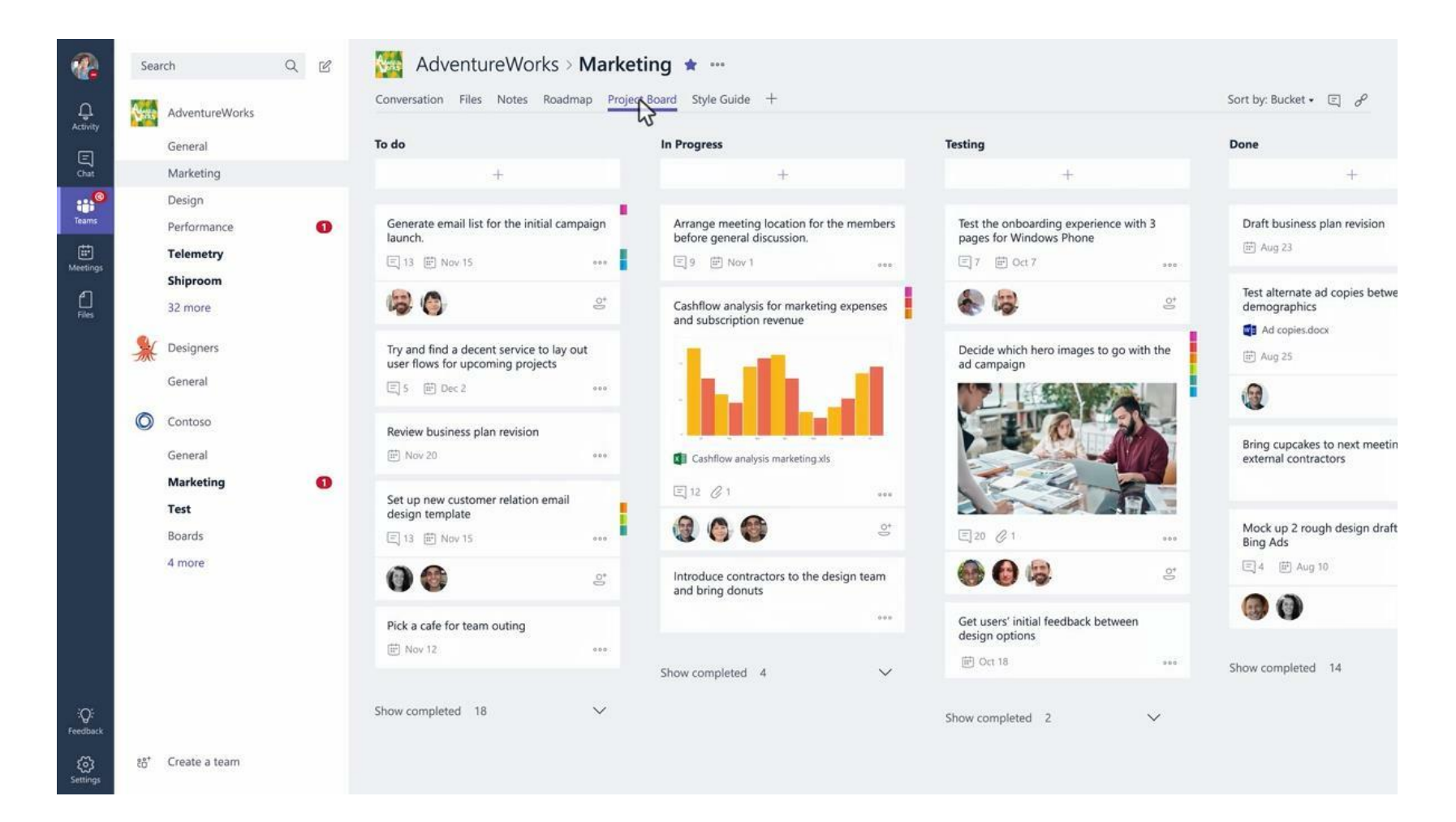

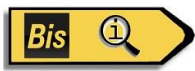

### Connecteurs

Connecteurs Office 365 dans Microsoft Teams

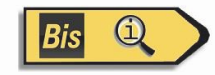

#### Connecteurs

Connectors allow your Microsoft Teams users to receive updates right from popular services such as Twitter, Trello, Wunderlist, GitHub, and VSTS. Updates show up as rich cards in channels.

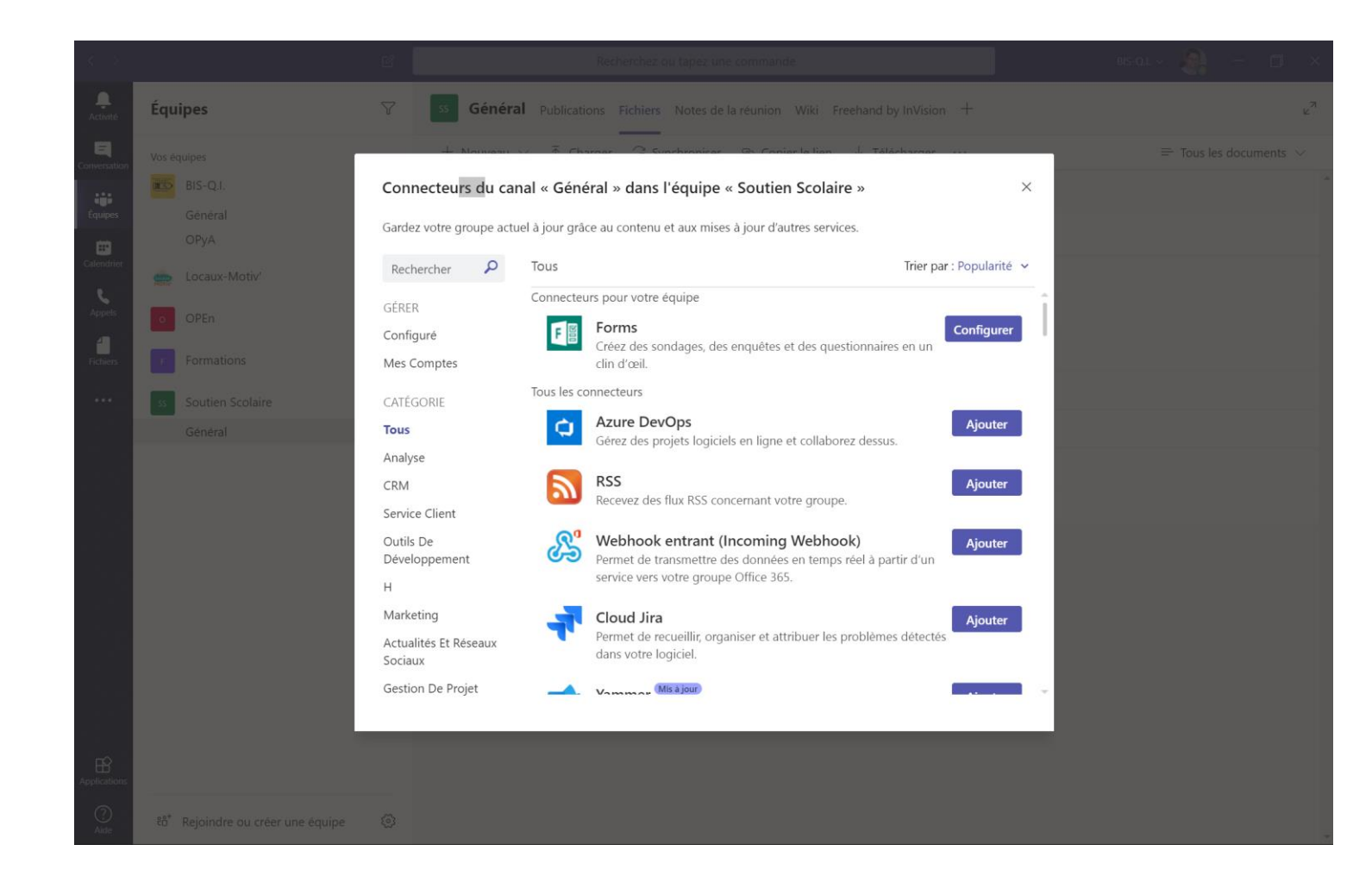

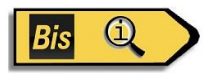

### Configuration requise pour Microsoft Teams

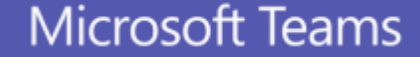

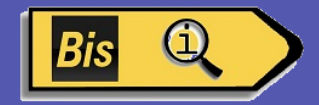

### Exigences de licence Office 365

#### Microsoft Teams est actuellement disponible pour les clients :

| Plans Petite Entreprise        | Plans Entreprise                     | Plans d'éducation                   | Plans pour les<br>développeurs |
|--------------------------------|--------------------------------------|-------------------------------------|--------------------------------|
| Office 365 Business Essentials | Office 365 Entreprise E1             | Office 365 Éducation                | Office 365<br>Développeur      |
| Office 365 Business Premium    | Office 365 Entreprise E3             | Office 365 Éducation<br>Plus        |                                |
| Microsoft 365 Entreprise       | Office 365 Entreprise E4<br>(retiré) | Office 365<br>Éducation E3 (retiré) |                                |
|                                | Office 365 Entreprise E5             | Office 365 Éducation<br>E5          |                                |

Office 365 Entreprise F1

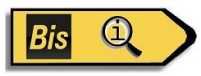

### Conditions de déploiement

Il est recommandé aux organisations d'avoir :

- Boîtes aux lettres utilisateur hébergées sur Exchange Online
- SharePoint hébergé en ligne

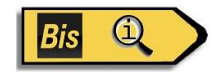

### Environnements compatibles

#### Clients:

- Windows 7+ (7, 8, 8.1, 10)
- Mac OSX 10.10+
- Windows Phone 10.0.10586+
- Android 4.4+
- iOS (iPhone and iPad) 9+

#### Web:

- Chrome: 51.0+
- Firefox: 47.0+
- Edge: 12+
- MSIE: 11+
- Safari coming soon.

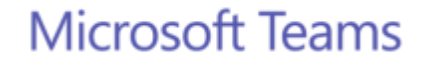

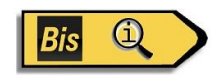

#### Les dernières nouveautés

#### 20 mars 2020 Améliorations apportées au calendrier Teams

Cliquez avec le bouton droit sur un élément de votre calendrier pour extraire les options de réponse, démarrer une conversation avec les participants d'une réunion ou rejoindre rapidement une réunion lorsqu'elle démarre.

Nous avons également apporté des améliorations au formulaire de planification d'événements. Découvrez comment planifier des événements sur Planifier une réunion dans Teams.

#### Travailler en mode hors connexion dans l'application de bureau Windows

Lire et créer un message, même quand Internet est lent ou ne fonctionne pas. Les canaux et conversations épinglés, ainsi que les canaux précédemment affichés, seront également disponibles en mode hors connexion.

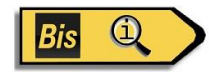

#### Les dernières nouveautés

06 mars 2020 Balise, et voilà !

Créez des balises et affecter-leur des contacts afin de pouvoir @mentionner un groupe, un rôle, un service, etc. Les propriétaires de l'équipe, essayez-le. Accédez à une équipe, sélectionnez Autres options Bouton Autres options > Gérer les balises. Pour plus d'informations, consultez Utilisation de balises dans Teams.

#### 28 février 2020 Ne craignez rien, l'édition est là !

Vous est-il déjà arrivé de publier une annonce sur plusieurs canaux, et de réaliser qu'un canal a été oublié ? Vous avez détecté une faute de frappe dans l'annonce destiné à l'ensemble de votre entreprise ? Vous avez de la chance, car vous pouvez désormais éditer des messages croisés. Tout comme vous le feriez pour l'édition d'une publication de canal unique, accédez à Autres options Bouton Autres options > Éditer pour modifier le contenu de votre publication et ajouter ou supprimer des canaux.

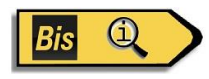

#### Les dernières nouveautés

21 février 2020 Épinglez votre applications préférées

Organisez vos applications sur le côté gauche de Teams pour les adapter à votre façon d7e travailler. Sélectionnez les points de suspension sur le côté gauche de Teams, cliquez avec le bouton droit sur une icône d'application, puis sélectionnez Épingler pour l'ajouter afin d'en faciliter l'accès.

21 février 2020 Épinglez votre applications préférées

Organisez vos applications sur le côté gauche de Teams pour les adapter à votre façon d7e travailler. Sélectionnez les points de suspension sur le côté gauche de Teams, cliquez avec le bouton droit sur une icône d'application, puis sélectionnez Épingler pour l'ajouter afin d'en faciliter l'accès.

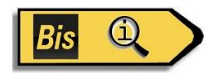

# Comparatif Microsoft Teams / Slack / Zoom

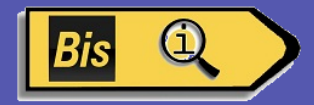

#### Des différences de classe

| Paramètres                              | Slack                                                                                                    | Teams                                                                                                    |
|-----------------------------------------|----------------------------------------------------------------------------------------------------|----------------------------------------------------------------------------------------------------|
| Niveau installation /<br>Créer une team | Mise en place rapide et intuitive, facilité de<br>gestions des teams                                          | Lourdeur du déploiement et de l'administration<br>de l'app, requiert un IT.<br>Intégré à l'active directory → meilleure sécurité |
| Interface & design                      | La plus ergonomique et la plus simple                                                                         | La plus complexe et chargée                                                                                                    |
| Messagerie                              | Chaînes : oui<br>Fils de discussion: oui<br>Epingles : oui<br>Sondage : oui<br>Format : +<br>Rappel : oui     | Chaînes : oui<br>Fils de discussion : oui<br>Epingles : non<br>Sondage : oui<br>Format : ++<br>Rappel : non                      |
| Partage de fichiers /<br>collaboration  | Partage: oui<br>Travail collaboration : ouverture tiers<br>Taille max d'un fichier à l'upload : 1GB           | Partage: oui<br>Travail collaboration : dans l'application<br>Taille max d'un fichier à l'upload : 15GB                          |
| Vidéos conférences                      | Oui Limitation : 15 participants                                                                              | Oui Limitation : 80 participants                                                                                                 |
| Intégration                             | Plus de 1500<br>API                                                                                           | Ms office 365 quelques applications tiers                                                                                        |
| Plan gratuit limitations                | 10k messages<br>2 participants en vidéoconférence<br>10 intégrations<br>Limitation du stockage : 5GB par team | Pas de limitation de messages<br>Limitation du stockage : 1to par organisation                                                   |

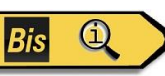

#### Tarifs Microsoft Teams :

|            | O365<br>Business                                                 | O365<br>Business Essential                                            | O365<br>Business Premium                                         | M365<br>Business                                                 |
|------------|------------------------------------------------------------------|-----------------------------------------------------------------------|------------------------------------------------------------------|------------------------------------------------------------------|
|            | 8,8o €/mois/utilisateur                                          | 4,20 €/mois/utilisateur                                               | 10,50 €/mois/utilisateur                                         | 16,90 €/mois/utilisateur                                         |
| Produire - | Office on line                                                   | Office on line                                                        | Office on line                                                   | Office on line                                                   |
|            | Office installable sur 5 PC/Mac + 5<br>smartphones + 5 tablettes |                                                                       | Office installable sur 5 PC/Mac + 5<br>smartphones + 5 tablettes | Office installable sur 5 PC/Mac + 5<br>smartphones + 5 tablettes |
|            | One Drive (1 To)                                                 | One Drive (1 To)                                                      | One Drive (1 To)                                                 | One Drive (1 To)                                                 |
| Collaborer |                                                                  | Exchange (50 Go)                                                      | Exchange (50 Go)                                                 | Exchange(50 Go)                                                  |
|            |                                                                  | Sharepoint, Yammer, Planner                                           | Sharepoint, Yammer, Planner                                      | Sharepoint, Yammer, Planner                                      |
|            |                                                                  | Teams                                                                 | Teams                                                            | Teams                                                            |
| Sécurité – | Protection contre les cyber attaques                             | Exchange Online Protection                                            | Exchange Online Protection                                       | Exchange Online Protection / ATP                                 |
|            | Protection des identités 📩                                       |                                                                       |                                                                  | WDS Hello / MFA / Bitlocker / Intune                             |
|            | Protection des données 寿                                         |                                                                       |                                                                  | Azure Information Protection                                     |
| Complian   | ice $\Rightarrow \Rightarrow \Rightarrow \Rightarrow$            | $\Rightarrow$ $\Rightarrow$ $\Rightarrow$ $\Rightarrow$ $\Rightarrow$ | $\Rightarrow$ $\Rightarrow$ $\Rightarrow$ $\Rightarrow$          | RGPD                                                             |

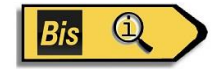

#### Tarifs zoom :

| De base                                                           | Pro                                                                                                    | Affaires                                                                                          | Entreprise                                                                                                    |
|-------------------------------------------------------------------|----------------------------------------------------------------------------------------------------|---------------------------------------------------------------------------------------------------|----------------------------------------------------------------------------------------------------|
| Réunion personnelle                                               | Idéal pour les petites équipes                                                                                    | Petites & et moyennes entreprises                                                                 | Prêt pour les grandes entreprises                                                                                                    |
| Gratuit                                                           | €13.99/mois/animateur .                                                                                           | €18.99/mois/animateur <sub>●</sub>                                                                | €18.99/mois/animateur @                                                                                                    |
|                                                                   |                                                                                                    | * 10 hôtes au minimum                                                                             | * 50 hôtes au minimum                                                                                                    |
| Accueille jusqu'a 100 · · · · · · · · · · · · · · · · · ·         | Toutes les fonctionnalités + du<br>forfait Basique<br>Inclut 100 participants<br>Besoin de plus de participants ? | Toutes les fonctionnalités + Pro<br>Comprend 300 participants<br>Besoin de plus de participants ? | Toutes les fonctionnalités +<br>Affaires<br>Entreprise inclut une capacité de<br>500 participants<br>Entreprise Plus inclut une capacité |
| Limite de 40 minutes pour les 🛛 👩<br>réunions de groupe           | La durée de la réunion est limitée<br>à 24 h.                                                                     | Tableau de bord de l'admin 🛛 🕤                                                                    | de 1 000 participants<br>Stockage illimité sur le cloud                                                                                  |
| Nombre illimité de réunions                                       | Gestion des utilisateurs 🕜                                                                                        | URL personnalisée Option de déploiement sur site                                                  | Directeur dédié de la réussite<br>client                                                                                                 |
| Fonctionnalités de la     visioconférence                         | admin<br>Rapports                                                                                                 | Domaines gérés                                                                                    | Revues de performance de la ø                                                                                                    |
| <ul> <li>Fonctionnalités de la conférence<br/>web</li> </ul>      | N° personnel pour la réunion<br>Programmateur affecté                                                             | Valorisation de la marque de<br>l'entreprise                                                      | Rabais en gros sur les webinaires<br>et Salles Zoom                                                                                      |
| <ul> <li>Fonctionnalité de collaboration en<br/>groupe</li> </ul> | 1 Go d'enregistrement dans le<br>nuage sous format MP4 ou M4A                                                     | E-mails personnalisés                                                                             |                                                                                                    |
| + Sécurité                                                        | Compatibilité avec Skype 👩<br>Entreprise (Lync)                                                                   | Transcriptions des O<br>enregistrements cloud                                                     |                                                                                                    |
|                                                                   | + Forfaits en supplément facultatifs                                                                              | + Forfaits en supplément facultatifs                                                              |                                                                                                    |

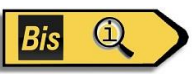

#### Tarifs Slack :

| <b>Gratuit</b><br>Pour les équipes de petite taille qui<br>essaient Slack pendant une période<br>illimitée.                                                                                                    | <b>Standard</b><br>Pour les petites et moyennes entreprises                                                                                                    | <b>Plus</b><br>Pour les entreprises de plus grande taille<br>et pour celles qui ont des besoins<br>importants en outils administratifs                                                                                                    | <b>Enterprise Grid</b><br>Pour les très grandes entreprises et pour<br>celles qui évoluent dans des secteurs<br>d'activité réglementés                                                                                                    |
|----------------------------------------------------------------------------------------------------|----------------------------------------------------------------------------------------------------|----------------------------------------------------------------------------------------------------|----------------------------------------------------------------------------------------------------|
| <b>0 €</b> /mois                                                                                                    | <b>6,25 €</b> /mois*                                                                                                    | <b>11,75 €</b> /mois*                                                                                                    |                                                                                                    |
| PREMIERS PAS                                                                                                    | PREMIERS PAS                                                                                                    | PREMIERS PAS                                                                                                    | CONTACTEZ-NOUS                                                                                                    |
|                                                                                                    | Tous les avantages du forfait gratuit et :                                                                                                    | Tous les avantages du forfait Standard,<br>mais également :                                                                                                    | Tous les avantages du forfait Plus, mais<br>également :                                                                                                    |
| <ul> <li>Accédez aux 10 000 messages les plus<br/>récents de votre équipe</li> <li>10 intégrations avec d'autres<br/>applications telles que Google Drive,<br/>Office 365 et bien d'autres</li> <li>Appels audio et vidéo entre deux<br/>collaborateurs</li> </ul> | <ul> <li>Le contexte intégral de l'historique des messages de votre organisation à portée de main</li> <li>Informations et actions disponibles en temps utile et réunies sur une plateforme unique avec intégrations en nombre illimité</li> <li>Communications en face à face grâce aux appels de groupe (en audio et en vidéo) avec jusqu'à 15 participants</li> <li>Collaboration sécurisée avec les organisations externes ou les invités dans Slack</li> </ul> | <ul> <li>Gestion avancée de l'identité avec<br/>l'identification unique basée sur SAML<br/>et la synchronisation en temps réel<br/>d'Active Directory avec OneLogin,<br/>Okta et Ping</li> <li>Les critères de conformité sont<br/>respectés pour tous les messages<br/>transférés avec les exportations<br/>Corporatives</li> <li>Travail d'équipe et assistance en<br/>continu avec temps de bon<br/>fonctionnement garanti de 99,99 %,<br/>service d'assistance disponible<br/>24 heures sur 24 et 7 jours sur 7 et<br/>temps de réponse garanti de 4 heures</li> </ul> | <ul> <li>La tranquillité d'esprit avec des<br/>fonctionnalités de sécurité et de<br/>conformité de niveau entreprise, dont<br/>la gestion des clés en entreprise et la<br/>prise en charge de l'HIPAA</li> <li>Collaboration et synchronisation à<br/>grande échelle avec une prise en<br/>charge de jusqu'à 500 000 utilisateurs</li> <li>Administration simplifiée avec des<br/>commandes centralisées et des<br/>polices personnalisables</li> <li>Assistance personnalisée avec une<br/>équipe attitrée composée de chargés<br/>de clientèle et de responsables de<br/>succès client</li> </ul> |

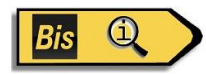

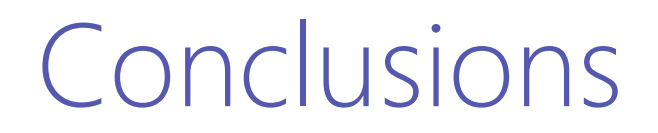

Slack et Zoom (les 2 principaux concurrents) sont plus adaptés aux travailleurs indépendants et aux TPE pour une utilisation « grand public »

**Microsoft Teams** va s'imposer naturellement à toutes les entreprises qui possèdent déjà des licences Office. C'est à ce jour la solution la plus aboutie pour répondre à une utilisation « **industrielle** »

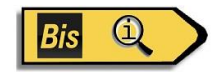

### Merci de votre attention

#### **Christian BARBIER (BIS-Q.I.)**

**Tél :** 06 02 17 41 86 **Email :** contact@bisqi.fr

www.bisqi.fr

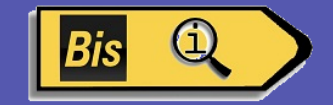